# Learning Portfolio 學生登入步驟說明

亞洲大學 學習暨生涯發展中心

2016年3月編印

#### 一、 登入校園入口網站

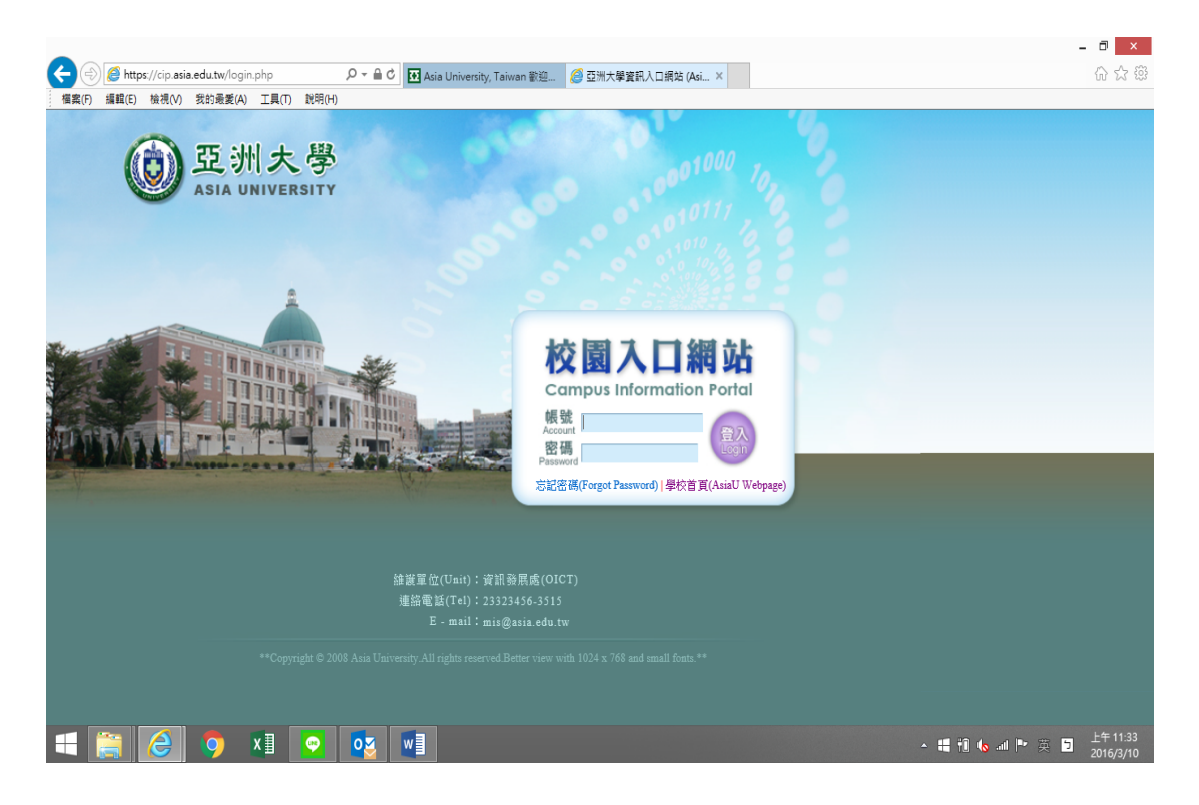

### 二、選擇「學生學習歷程檔案」

|                                       |                                          |                                    |                                   |                              |                                               |                                  | - 8                         | ×        |
|---------------------------------------|------------------------------------------|------------------------------------|-----------------------------------|------------------------------|-----------------------------------------------|----------------------------------|-----------------------------|----------|
| https://cip.asia.                     | edu.tw/index.php                         | 🔎 🕆 🗎 🖉 💽 Asia Univ                | ersity, Taiwan 歡迎 🤌 🛙             | 题洲大學資訊入口網站 (Asi ×            |                                               |                                  | 17 TZ                       | 103      |
| ····································· | 支助装変(A) 工具(I) 説明(<br>コ網站<br>ation Portal | H)                                 |                                   |                              |                                               | 您好,歡迎來到!<br>目前                   | 亞洲大學入口網站!<br>前線上人數: 73 人    |          |
|                                       | THURSDALL P                              |                                    | 首頁/                               | Home 個人資料/Prof               | ile 變更密碼/(                                    | Change Password                  | 登出/Logout                   |          |
| 行政管理系統 / Administ                     | rative Management Sys                    | tems                               |                                   |                              |                                               |                                  |                             |          |
| 校園資訊系統 / Campus                       | Information Systems                      |                                    |                                   |                              | 今日現場<br>Activity                              | 校内公告 行事曆<br>Board Calendar       | 校園公告<br>Campus News         |          |
|                                       |                                          |                                    |                                   |                              | 03/1                                          | 1                                |                             | -        |
| 亞洲人部濟格 📑<br>My Asia Web System        | 亞洲大學全球資訊網<br>Asia University Website     | 亞洲大學電子報<br>Asia University e-Paper | 圖書館整合宣詞系統<br>Library Query System | Library Profile Query System | <ul> <li>14:00 在 M<br/>保險。無所</li> </ul>       | <b>215</b><br>不在                 |                             |          |
| EMAIL 系統 / Email Syste                | ms                                       |                                    |                                   |                              | 03/1                                          | 5                                |                             |          |
| <b>用</b> 牛⁄探致都局                       | Office 245 2088                          |                                    |                                   |                              | <ul> <li>・10:00 在110<br/>烘焙食安講</li> </ul>     | 04<br> 座-台灣餐飲衛生與管理               | /黃麴毒素之檢驗分                   |          |
| 学王網路動向<br>Offce 365 Webmail           | Offce 365 Portal                         |                                    |                                   |                              | 析介紹                                           |                                  |                             |          |
| 學生資訊系統 / Student                      | Information Systems                      | /                                  |                                   | -UCAN                        | ・15:30 在入<br>人文社會學                            | 文置管理大種M001亞洲<br>院_105/03/15_文藝復興 | 嘗蔵中心                        | ļ        |
| 學生資訊系統                                | (新) Moodle教學平台                           | 課程查詢系統                             | 學生學習歷程檔案                          | 大導校院<br>國王王國國國<br>就業職能平台     | 03/1                                          | 6                                |                             |          |
| student information system            | MOODLE PLATFORM                          | Course Query System                | e-Portrollo                       | ULAN                         | <ul> <li>15:10 在110</li> <li>商業配方之</li> </ul> | 09<br>臨床應用                       |                             |          |
| <u>_</u>                              | e-learn                                  |                                    |                                   |                              | • <u>∩ງ/1</u>                                 | 7                                |                             | ~        |
| 1                                     | 🧿 🗴 💽                                    |                                    |                                   |                              |                                               | • 👪 🛍 🌜 a                        | 』 ┡ ⊗ 🕤 上午 10:4<br>2016/3/1 | 41<br>10 |

三、 登入後就會看到左邊列示不同的功能別; 且預設會直接

## 進入【個人資訊】裡面的【基本資料】

|                                                                                                    | - 🗇 🗙                                    |
|----------------------------------------------------------------------------------------------------|------------------------------------------|
| 🗲 🛞 💋 http://eresume.asia.edu.tw/page/s_20201.aspx 🛛 🕫 🖞 🖬 Asia University, Taiwan 歡迎 💋 亞洲大學資积人口網站 (Asia U 🦉 未命名頁面 🛛 🗴      | 6) ☆ (3)                                 |
| [編雲(F) 攝觀(E) 接視(V) 我的最愛(A) 工具(T) 説明(H)                                                                                      |                                          |
| 學習歷程檔案系统<br>Learning Portfolio                                                                                              | ^                                        |
|                                                                                                    |                                          |
| 基本資料<br>ASSA University<br>ASSA University                                                                                  |                                          |
| 音頁<br>Home<br>個人選訊<br>Personal Information<br>*特条 Name -                                                                    |                                          |
| 専業能力<br>Professional competence<br>確定保護 E-mail Address :                                                                    |                                          |
| Career Taining "短時後期 Contact Prone No. :<br>實證營證<br>Practice Learning "透明地址 Mailing Address :<br>算證書子簡單 Change the ID photo |                                          |
| 第記録音2<br>Practice Learning 2 構在 Save                                                                                        |                                          |
| 学習成功<br>Learning Achievement<br>Ucan評量                                                                                      | ~                                        |
| Ucan Evaluation                                                                                                    | ▲ ## 前 • ▲ ## ▶ ③ □ 上午10:39<br>2016/3/10 |

四、【個人資訊】裡面亦可看到【自傳】

|                                              |                                                                    | - 🗇 🗙                          |
|----------------------------------------------|--------------------------------------------------------------------|--------------------------------|
| (一) (合) (合) http://eresume 福富(F) 編輯(E) 檢視(V) | : saia.edu.tw/page/s_20202.aspx クマ C    Asia University, Taiwan 劉徳 | 合 ☆ 戀                          |
| 儒案(F) 編祖(E) 徐魂(M)<br>学 留 压                   | 表記 是 (A) 工具(T)                                                     |                                |
| Ucan計量<br>Ucan Evaluation                    |                                                                    | ► ± 10:20                      |
|                                              | O XI O O VI VI · ++ 10 to                                          | .細 🏴 中 🕤 上午 10:39<br>2016/3/10 |

### 五、【個人資訊】裡面亦可看到【教育背景】

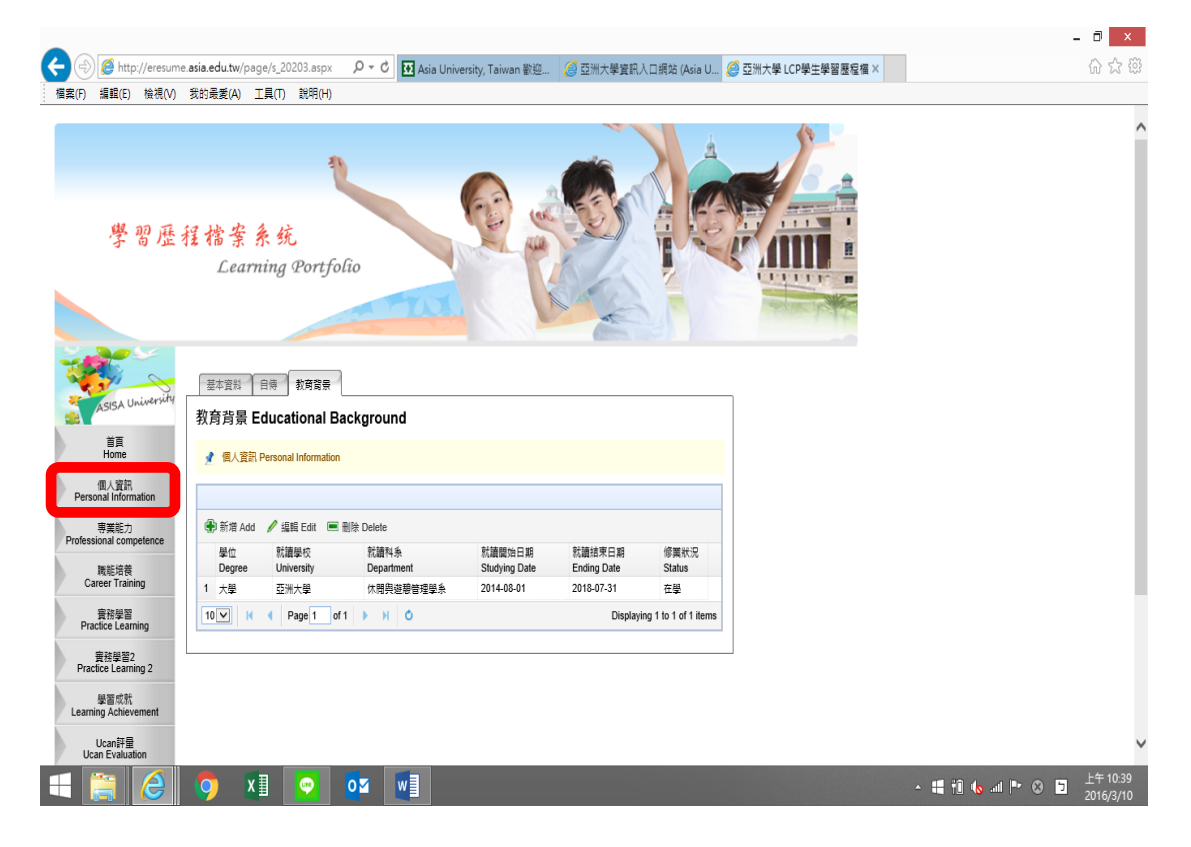

## 六、 點選左邊【專業能力】裡面可看到【已完成課業】

|                                                                                                    |                                                |                                                   |                                                                                                    |                            |                       |                            |               | = 0. |
|----------------------------------------------------------------------------------------------------|------------------------------------------------|---------------------------------------------------|----------------------------------------------------------------------------------------------------|----------------------------|-----------------------|----------------------------|---------------|------|
| (=)) 🥭 http://eresume                                                                                               | asia.edu.tw/page/                              | s_20301.aspx 🔎 🗸 🖒                                | 🕢 Asia University, Taiwan 歡                                                                                         | 迎 🧉 亞洲大                    | 學資訊人口                 | 網站 (Asia U.                |               | 6 5  |
| F) 編輯(E) 檢視(V)                                                                                                    | 我的最愛(A) 工具                                     | .(T) 説明(H)                                        |                                                                                                    |                            |                       |                            |               |      |
|                                                                                                    |                                                |                                                   |                                                                                                    |                            |                       |                            |               |      |
| 學習歷利                                                                                                    | 程檔案系<br>Learnir                                | 统<br>ng Portfolio                                 |                                                                                                    |                            |                       |                            |               |      |
|                                                                                                    |                                                | 100                                               | THE N                                                                                                    | 100                        |                       |                            | and the state |      |
| a cisa University                                                                                                   | 已修完成課程                                         | 跨領域學程 畢業基本能力                                      | 技能證照 研究/產學合作計畫                                                                                                    | P                          |                       |                            |               |      |
| ASIGN                                                                                                    | 已完成課程 <b>C</b>                                 | ourse Completed                                   |                                                                                                    |                            |                       |                            |               |      |
| 首頁<br>Home                                                                                                    | 📌 専業能力 Pro                                     | fessional competence                              |                                                                                                    |                            |                       |                            |               |      |
| 個人資訊<br>Personal Information                                                                                        |                                                |                                                   |                                                                                                    |                            |                       |                            |               |      |
| 專業能力                                                                                                    | 學年期 Academic y                                 | year: 課程名刊                                        | A Course Title :                                                                                                    | 2 查詢                       |                       |                            |               |      |
| olessional competence                                                                                               | 學年期                                            | 課程中文名稱                                            | 課程英文名稱                                                                                                    | 課程類別                       | 學分數                   | 通過狀態                       |               |      |
| 職能培養<br>Career Training                                                                                             | Academic yea                                   | r Course Title                                    | Course Title                                                                                                    | Course Category            | Credit                | Status                     |               |      |
|                                                                                                    | 1 1041                                         | 副初建使完加第-3                                         | English reading and writing : Low                                                                                   | 進調                         | 2                     | 坦道                         |               |      |
| 音務學習                                                                                                    | 2 1041                                         | 英文閱讀與寫作:中級初階班                                     |                                                                                                    | 必修                         | 2                     | <b>油</b> 播                 |               |      |
| 實務學習<br>Practice Learning                                                                                           | 2 1041                                         | 英文閱讀與寫作:中級初階班                                     | Intermediate<br>Physical Education(3)                                                                               | 必修                         | 2                     | 逍遥                         |               |      |
| 電務學習<br>實務學習<br>Practice Learning<br>實務學習2<br>Practice Learning 2                                                   | 2 1041<br>3 1041                               | 英文閱讀與寫作:中級初階班<br>體育(三)-羽球                         | Intermediate<br>Physical Education(3)<br>-Badminton                                                                 | 必修<br>必修                   | 0                     | 通過                         |               |      |
| 管務學習<br>Practice Learning<br>實務學習2<br>Practice Learning 2                                                           | 2 1041<br>3 1041<br>4 1041                     | 英文閱讀與寫作:中級初階班<br>體育(三)-羽球<br>管理學                  | Intermediate<br>Physical Education(3)<br>-Badminton<br>Management                                                   | 必修<br>必修<br>必修             | 2<br>0<br>3           | ·<br>通過<br>通過              |               |      |
| 世界の<br>管務学習<br>Practice Learning<br>管務学習2<br>Practice Learning 2<br>学習成就<br>earning Achievement                     | 2 1041<br>3 1041<br>4 1041<br>5 1041           | 英文閣議與寫作:中級初階班<br>體育(三)-羽球<br>管理學<br>科技管理          | Intermediate<br>Physical Education(3)<br>-Badminton<br>Management<br>Management of Technology                       | 必修<br>必修<br>必修<br>必修       | 2<br>0<br>3<br>3      | 1월년<br>1월년<br>1월년          |               |      |
| reaction framing     音務學習     Practice Learning 2     筆務受容     Practice Learning 2     学習成就     earning Achievement | 2 1041<br>3 1041<br>4 1041<br>5 1041<br>6 1041 | 英文閣議與寫作:中級初階班<br>體育(三)-羽球<br>管理學<br>科技管理<br>消費者行為 | Intermediate<br>Physical Education(3)<br>-Badminiton<br>Management<br>Management of Technology<br>Consumer Behavior | 必修<br>必修<br>必修<br>必修<br>避修 | 2<br>0<br>3<br>3<br>3 | 通過<br>通過<br>通過<br>通過<br>通過 |               |      |

# 七、【專業能力】裡面亦可看到【跨領域學程】

|                                                    |                                                   |                                  |                                  |                          |          | _ D ×                               |
|----------------------------------------------------|---------------------------------------------------|----------------------------------|----------------------------------|--------------------------|----------|-------------------------------------|
| ← (⇒) 🧭 http://eresume                             | .asia.edu.tw/page/s_20302.aspx ,0 -               | 🕈 🖪 Asia University, Taiv        | wan 歡迎 🧭 亞洲大學資調                  | R入口網站 (Asia U 🙋 亞洲大學 LCF | 學生學習歷程檔× | 合 ☆ 戀                               |
| 檔案(F) 編輯(E) 檢視(V)                                  | 我的最愛(A) 工具(T) 說明(H)                               |                                  |                                  |                          |          |                                     |
| 學習歷行                                               | 程檔案系统<br>Learning Portfolio                       | <u>e</u>                         |                                  |                          |          | Â                                   |
| ASISA University                                   | 已修完成課程   斉傳成攀宿   畢業至本軸<br>跨領域學程 Courses studied b | 力 〕 技能調照 】 研究/產學会<br>eyond major | affita                           |                          |          |                                     |
| 首頁<br>Home<br>個人資訊<br>Personal Information         |                                                   |                                  |                                  |                          |          |                                     |
| 專業能力                                               | 學年期 學程名稱<br>Academic year Course Title            | 課程中文名稱<br>Class Title            | 課程英文名稱<br>Class of English Title | 遭過狀態<br>Statue           |          |                                     |
| Professional competence<br>職能培養<br>Career Training | 10 K 4 Page 1 of 1 >                              | M O                              | Displ                            | aying 0 to 0 of 0 items  |          |                                     |
| 實務學習<br>Practice Learning                          |                                                   |                                  |                                  |                          |          |                                     |
| 實務學習2<br>Practice Learning 2                       |                                                   |                                  |                                  |                          |          |                                     |
| 學習成就<br>Learning Achievement                       |                                                   |                                  |                                  |                          |          |                                     |
| Ucan評量<br>Ucan Evaluation                          |                                                   |                                  |                                  |                          |          | ~                                   |
| 🗧 🚞 🥝                                              | 🍤 🛛 😔 🔽                                           |                                  |                                  |                          | - 🕊 10 📢 | s .all I™ ⊗ 🕤 上午 10:40<br>2016/3/10 |

### 八、【專業能力】裡面亦可看到【畢業基本能力】

| -                               |                               |                                       |                                     |                  | - • ×                 |
|---------------------------------|-------------------------------|---------------------------------------|-------------------------------------|------------------|-----------------------|
| ← ⊕ @ http://eresume.           | asia.edu.tw/page/s_20303.aspx | ・ ク マ ♂ 🖪 Asia University, Taiwan 歡迎. | . 🤗 亞洲大學資訊入口網站 (Asia U 🔗 亞洲大學 LCP學生 | ·學習歷程檔×          | 6 🕁 🛱                 |
| 楣案(F) 編輯(E) 檢視(V)               | 我的最愛(A) 工具(T) 說明(H)           |                                       |                                     |                  |                       |
|                                 |                               |                                       |                                     |                  |                       |
| 學習歷利                            | 呈檔案系统                         |                                       |                                     |                  | Î                     |
|                                 | Learning Portf                | blio                                  |                                     |                  |                       |
| ASISA University                | 已修完成課程 普頓城學程                  | <b>畢業基本能力</b> 技能超频 ↓ 研究/產學合作計畫 ↓      |                                     |                  |                       |
| 首頁<br>Home                      | 華 宗 莖 本 能 力 Dasic AD          | tence                                 |                                     |                  | - 1                   |
| 個人資訊<br>Personal Information    |                               |                                       |                                     |                  |                       |
| 專業能力<br>Professional competence | 畢業能力<br>Bsic Competency       | 通過時間<br>Date of Status                | 通過狀態<br>Status                      |                  | - 1                   |
| 腰脏法卷                            | 1 中文                          | 2015.05.13                            | 通過                                  |                  |                       |
| Career Training                 | 2 資訊                          | 2015.05.06                            | 通過                                  |                  |                       |
| 實務學習<br>Practice Learning       | 10 V K 4 Page 1               | f1 ▶ H O                              | Displaying 1 to 2 of 2 items        |                  |                       |
| 實務學習2<br>Practice Learning 2    |                               |                                       |                                     |                  |                       |
| 學習成就<br>Learning Achievement    |                               |                                       |                                     |                  |                       |
| Ucan 評量<br>Ucan Evaluation      |                               |                                       |                                     |                  | ~                     |
| 🕂 🚞 🥖                           | 🧿 🛛 👱                         |                                       |                                     | - 😫 🗊 🍬 at 🏱 😣 🖻 | 上午 10:40<br>2016/3/10 |

# 九、【專業能力】裡面亦可看到【技能證照】

|          |                          |            |                |                  |                                    |            |                          |                        |                   |                |     |          | -     |                       |
|----------|--------------------------|------------|----------------|------------------|------------------------------------|------------|--------------------------|------------------------|-------------------|----------------|-----|----------|-------|-----------------------|
| <b>(</b> | 🔊 🏉 http:,               | //eresume. | asia.edu.tw/p  | age/s_203        | 04.aspx 🔎 🕶                        | 🖒 🚺 Asia l | University, Taiwan 歡迎    | 逡 亞洲大學資訊入              | ] 網站 (Asia U 🤞    | 亞洲大學 LCP學生學習歷程 | a x |          |       | 6 🕁 🕸                 |
| 檔案(F)    | ) 編輯(E)                  | 檢視(V)      | 我的最愛(A)        | 工具(T)            | 說明(H)                              |            |                          |                        |                   |                |     |          |       |                       |
|          | 奥子                       | 習歷利        | 星檔案            | 系统               | 2                                  |            |                          |                        |                   |                |     |          |       | ^                     |
|          |                          |            | Lea            | rning (          | Portfolio                          | -10        |                          |                        |                   |                |     |          |       |                       |
|          | ASISA Un                 | iversity   | 已修完成課<br>技能證照  | 曜 首道<br>Skill ce | <sup>或變程</sup> ( 畢業基本<br>rtificate | E力 技能證明    | 研究/產學合作計畫                |                        |                   |                |     |          |       |                       |
|          | 首頁<br>Home               |            | 👤 専業能          | 力 Professio      | nal competence                     |            |                          |                        |                   |                |     |          |       | - 1                   |
| Pe       | 個人資訊<br>rsonal Informa   | ation      |                |                  |                                    |            |                          |                        |                   |                |     |          |       | - 1                   |
| Profe    | 專業能力<br>essional compe   | etence     | 學年期<br>Acaden  | nic year         | 置照種類<br>Certificate Categ          | ory        | 諂照名稱<br>CertificateTitle |                        |                   |                |     |          |       | - 1                   |
|          | 職能培養<br>Career Trainin   | Ig         | 1 1032<br>10 V | 📢 🕴 Pa           | 國際證照<br>ige 1 of 1 ▶               | M Ó        | 英國 City&Guilds 衝突        | 管理國際專業人才<br>Displaying | 1 to 1 of 1 items |                |     |          |       | - 1                   |
| F        | 實務學習<br>Practice Learni  | ng         |                |                  |                                    |            |                          |                        |                   |                |     |          |       |                       |
| Pr       | 實務學習2<br>ractice Learnin | ig 2       |                |                  |                                    |            |                          |                        |                   |                |     |          |       |                       |
| Lea      | 學習成就<br>Irning Achieve   | ment       |                |                  |                                    |            |                          |                        |                   |                |     |          |       |                       |
|          | Ucan評量<br>Ucan Evaluatio | on         |                |                  |                                    |            |                          |                        |                   |                |     |          |       | ~                     |
| H        |                          | 8          | <b>9</b>       | x∎               | 🥺 🖸                                | w          |                          |                        |                   |                |     | 🕂 🕄 🌜 al | • 🛛 🗅 | 上午 10:40<br>2016/3/10 |

#### 十、【專業能力】裡面亦可看到【研究或產學合作計畫】

|                                                                                                    | - 0' ×                                  |
|----------------------------------------------------------------------------------------------------|-----------------------------------------|
| 🗲 🛞 🧭 http://eresume asia.edu.tw/page/s_20305.aspx 🛛 🔎 🖸 Asia University, Taiwan 歓迎 🧭 亞洲大學室田人口網站 (Asia U 🏉 亞洲大學 LCP學生學習歷程層 🗴                                                     | 6 c @                                   |
| 個素(F) 攝輯(E) 檢視(V) 我的最愛(A) 工具(T) 說明(H)                                                                                                    |                                         |
| · 備魚(r) 編風(r) 編風(r) 和時元(r)<br>学習歴程檔案系统<br>Learning Portfolio                                                                                                    | ^                                       |
| 日時完成課程     資価煤學程     軍業基本能力     技態課     研究適量合作計畫       日前<br>Home     研究或產學合作計畫     Research or coopearation between industry and school       単     専実能力 Professional complemce |                                         |
| Personal minomature<br>事業能力<br>Professional competence<br>配能技術<br>Career Training                                                                                                |                                         |
| 全部部 Practice Learning  登録  Practice Learning 2  學  學  型  電  式  Learning Achievement  Ucan Figal  Learning Achievement                                                            | v                                       |
| - XI 💽 🚺                                                                                                    | ■ 10 to ant P ② 5 上午 10:40<br>2016/3/10 |

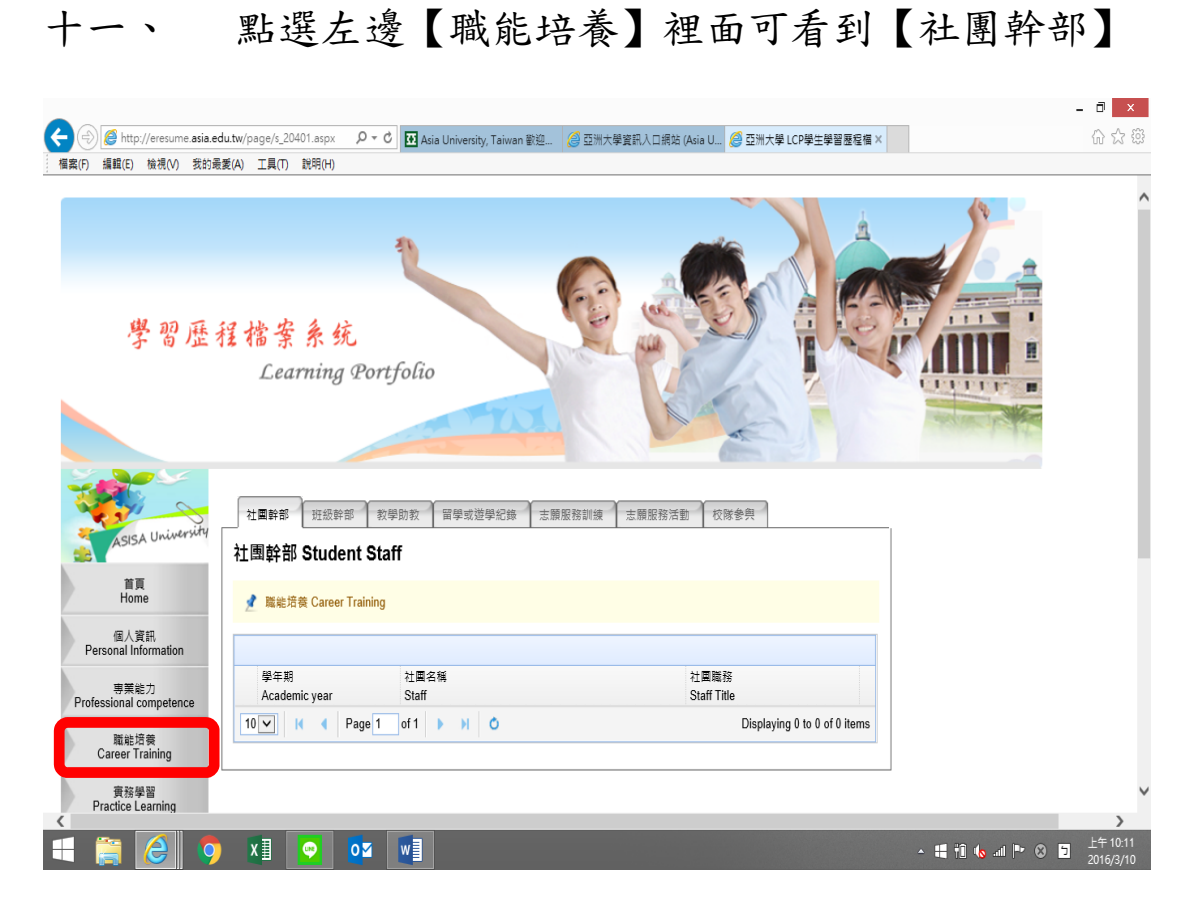

## 十二、 【職能培養】裡面亦可看到【班級幹部】

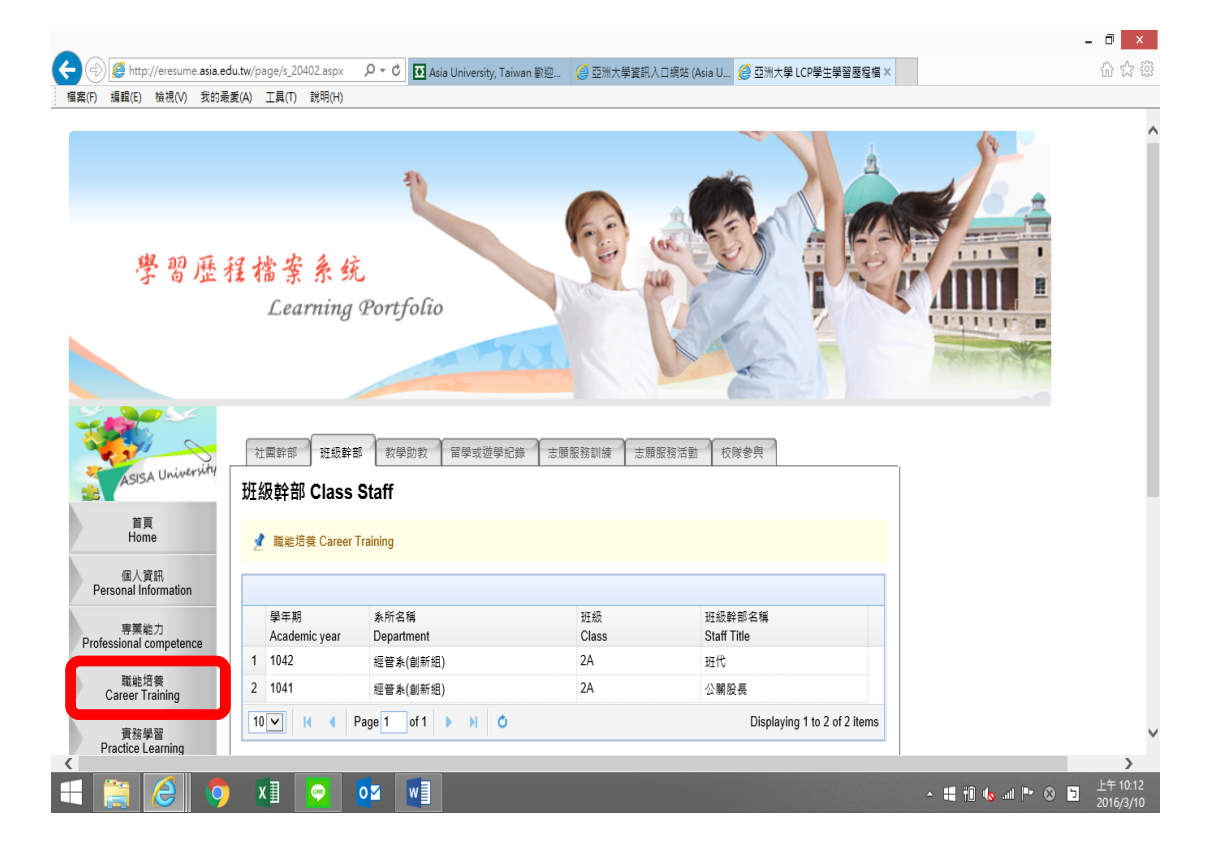

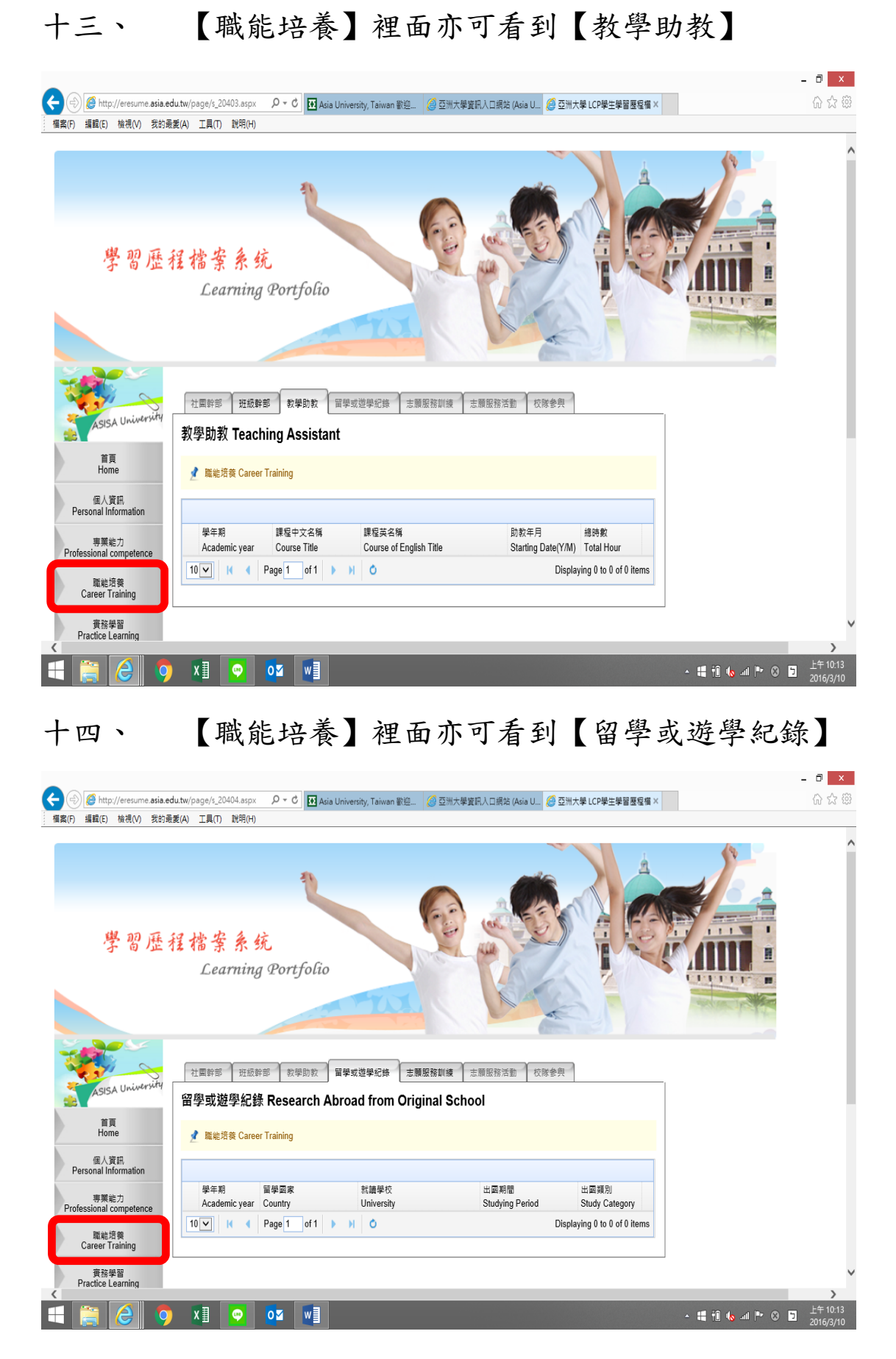

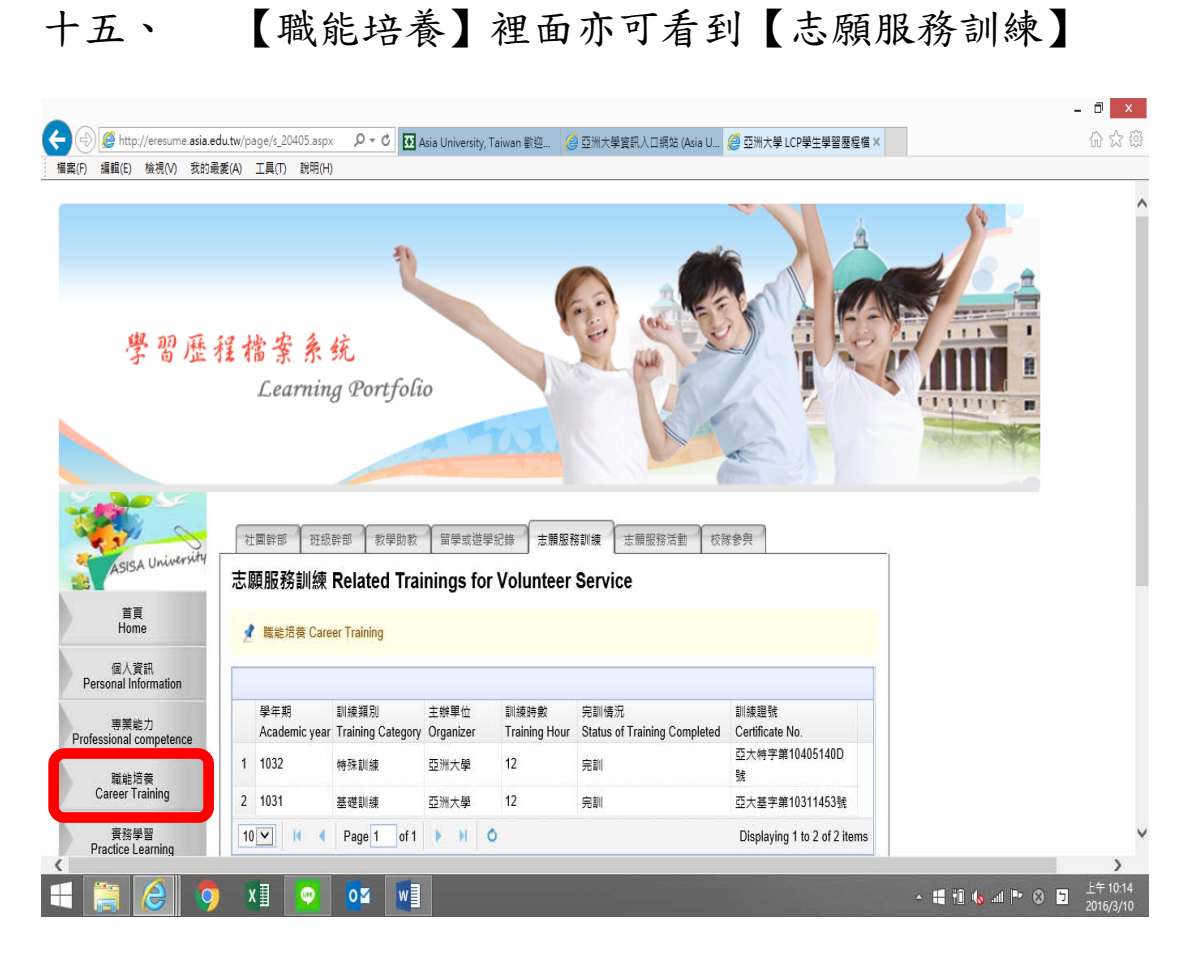

# 十六、 【職能培養】裡面亦可看到【志願服務活動】

|                                 |                                                                   | 0                                     |                              | - • ×             |
|---------------------------------|-------------------------------------------------------------------|---------------------------------------|------------------------------|-------------------|
| 「日本」の (日本)(C) (金田の) (金田の) (金田)  | Ju.tw/page/s_20406.aspx ジャロ MAsia University, Ta<br>新体) 工具の 部語(小) | iiwan 歡迎 🙆 亞洲大學寶訊人口網站 (Asia U 🔗 !     | 亞洲大學 LCP學生學習歷程福 ×            | W X W             |
| 1回発(F) 加速率(E) 10(17(V) 52(2)48  | え(A) 上来(1) aU13(1)                                                |                                       |                              |                   |
| 學習歷                             | 程檔案系统<br>Learning Portfolio                                       |                                       |                              |                   |
| ASISA University                | 社團幹部 班級幹部 教學助教 留學或遊學新<br>志願服務活動 Activities Of Voluntee            | C錄 志願服務訓練 志願服務活動 校隊参<br>r Service     | ф.                           |                   |
| 首頁<br>Home                      | 📌 職能培養 Career Training                                            |                                       |                              |                   |
| 個人資訊<br>Personal Information    |                                                                   |                                       |                              |                   |
| 專業能力<br>Professional competence | 學年期 活動名稱<br>Academic year Activity                                | 主辦單位 服務對象<br>Organizer Service Object | 服務總時數<br>Total Hour          |                   |
| 職能培養<br>Career Training         | 10 V H 4 Page 1 of 1 > H 0                                        | C                                     | Displaying 0 to 0 of 0 items |                   |
| 實務學習                            |                                                                   |                                       |                              |                   |
| Practice Learning               |                                                                   |                                       |                              | >                 |
| 🕂 🚞 🥭 🧕                         | X] 💌 🔽 🕎                                                          |                                       | - 🛤 🖬 🌜                      | 上午10:14 □ 上午10:14 |

| <ul> <li>一</li> <li>一</li> <li></li> <li></li></ul> | du.tw/page/s_20407.aspx タマ C 社Asi<br>最近(A) 工具(T) 説明(H) | ia University, Taiwan 歡迎 🛛 🥭 亞洲大學資 | 劉入口網路 (Asia U 🏉 亞洲大學 LCP學生學習歷程值 X | - 🗗 🗙<br>企 ☆ 8 |
|----------------------------------------------------------------------------------------------------|--------------------------------------------------------|------------------------------------|-----------------------------------|----------------|
| 學習歷                                                                                                    | 程檔案系统<br>Learning Portfolio                            |                                    |                                   |                |
| ASISA University                                                                                                    | 社園幹部 班級幹部 教學助教<br>校隊参與 School Team Par                 | 留學或證學紀錄 法额照预训練 Z                   | ····爾尼務活動 <b>权称参</b> 典            |                |
| 低人資訊<br>Personal Information<br>專業能力<br>Professional competence<br>職能招奏<br>Career Training                                                                                                    | 學年期<br>Academic year<br>10 V K 《 Page 1 of 1           | 校隊項目<br>School Team Title<br>▶ ₩ 0 | Displaying 0 to 0 of 0 items      |                |
| ●<br>一<br>一<br>一<br>一<br>一<br>一<br>一<br>一<br>一<br>一                                                                                                    |                                                        |                                    |                                   | >              |

十八、 點選左邊【實務學習】裡面可看到【參加實務/職

務講座】

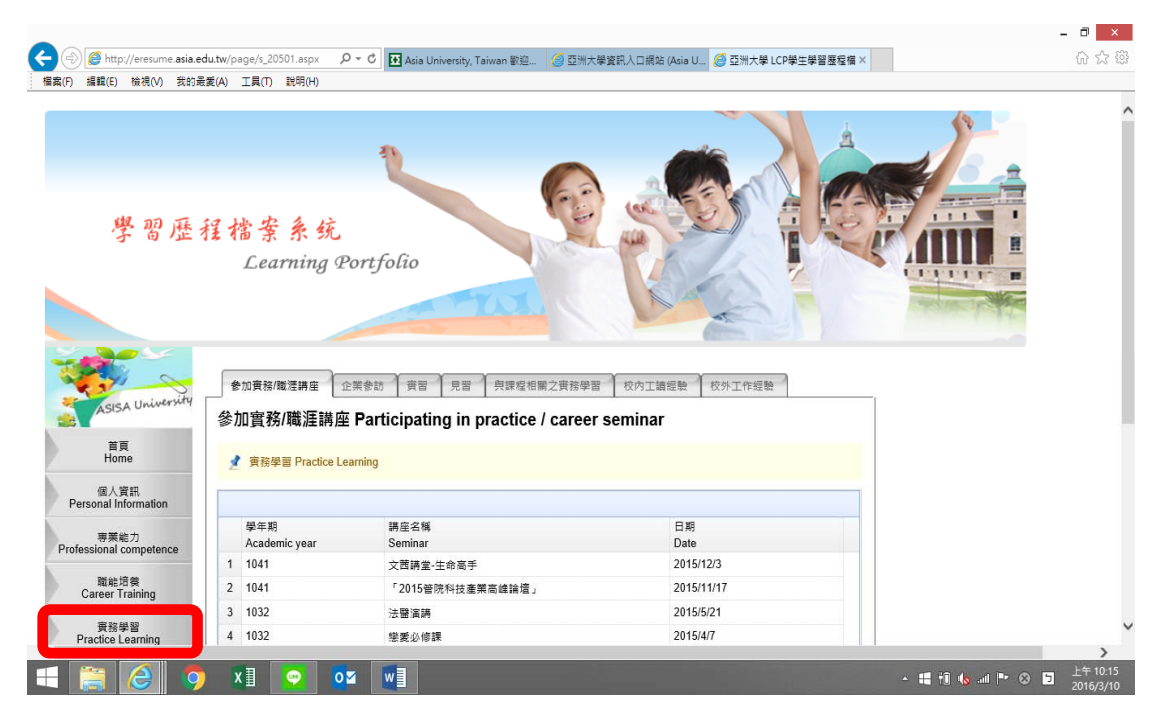

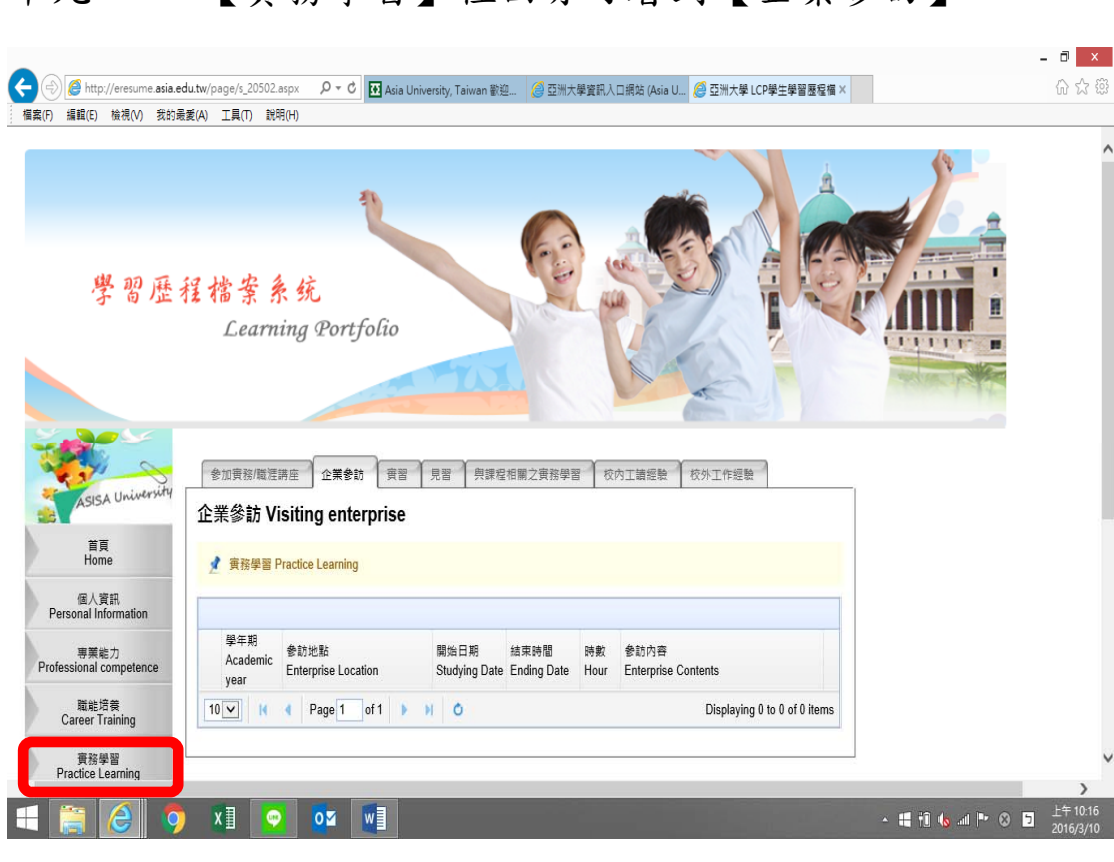

# 二十、 【實務學習】裡面亦可看到【實習】

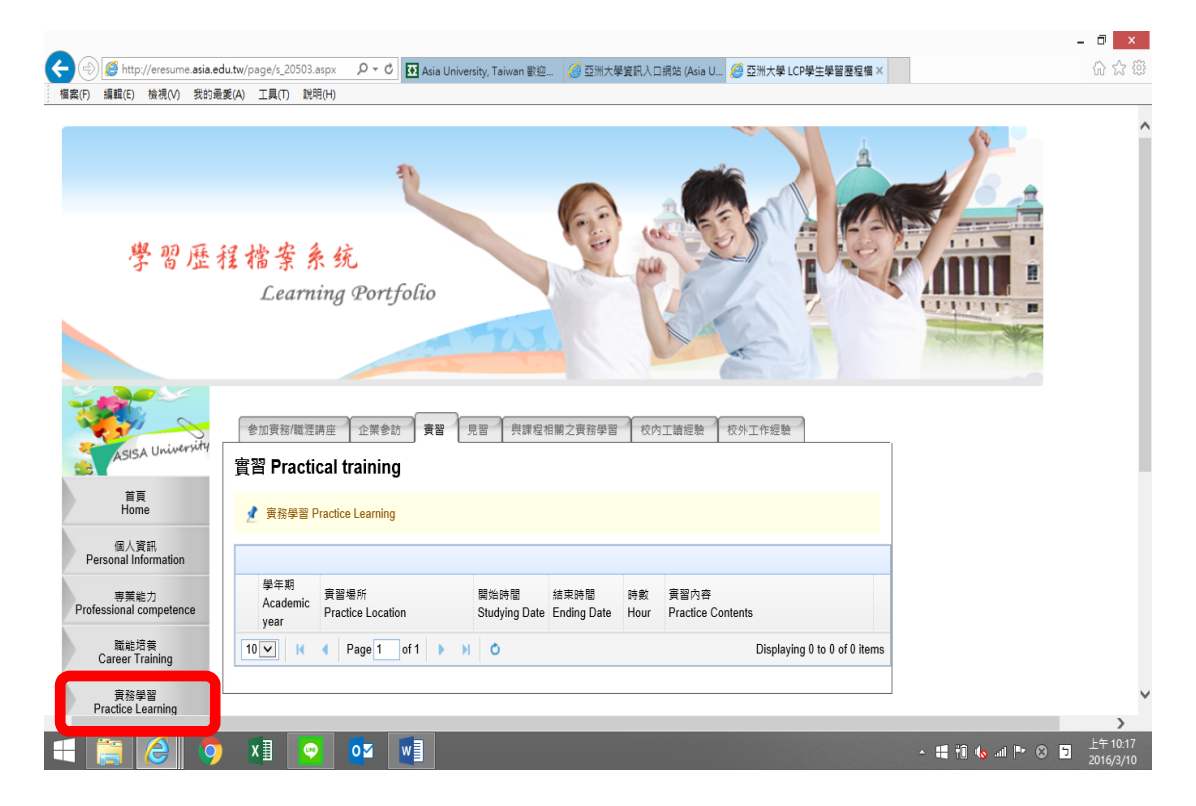

#### 二十一、 【實務學習】裡面亦可看到【見習】 - 8 × 🗲 🛞 🍘 http://eresume.asia.edu.tw/page/s\_20504.aspx の て 🕈 🖬 Asia University, Taiwan 歡迎... 🍠 亞洲大學室現入口場誌 (Asia U.... 🍏 亞洲大學 LCP學生學習歷程編 🗙 檔案(F) 編輯(E) 檢視(V) 我的最愛(A) 工具(T) 說明(H) 11 學習歷程檔案系统 Learning Portfolio 參加實務/職涯講座 企業參訪 實習 見習 與課程相關之實務學習 校内工讀經驗 校外工作經驗 1 Univer 見習 Trainee 首頁 Home 📌 實務學習 Practice Learning 個人資訊 Personal Information 學年期 學年期 Academic vear 開始日期 時數 見習內容 結束時間 專業能力 Professional competence Studying Date Ending Date Hour Trainee Contents vear 職能培養 Career Training 10 🗸 📢 Page 1 of 1 🕨 🕅 🔿 Displaying 0 to 0 of 0 items 實務學習 Practice Learning X] 📀 🛛 🗤 ▲ 🏭 🔞 🔐 🕨 🔕 📮 上午 10:17

二十二、 【實務學習】裡面亦可看到 【與課程相關之實務學

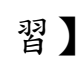

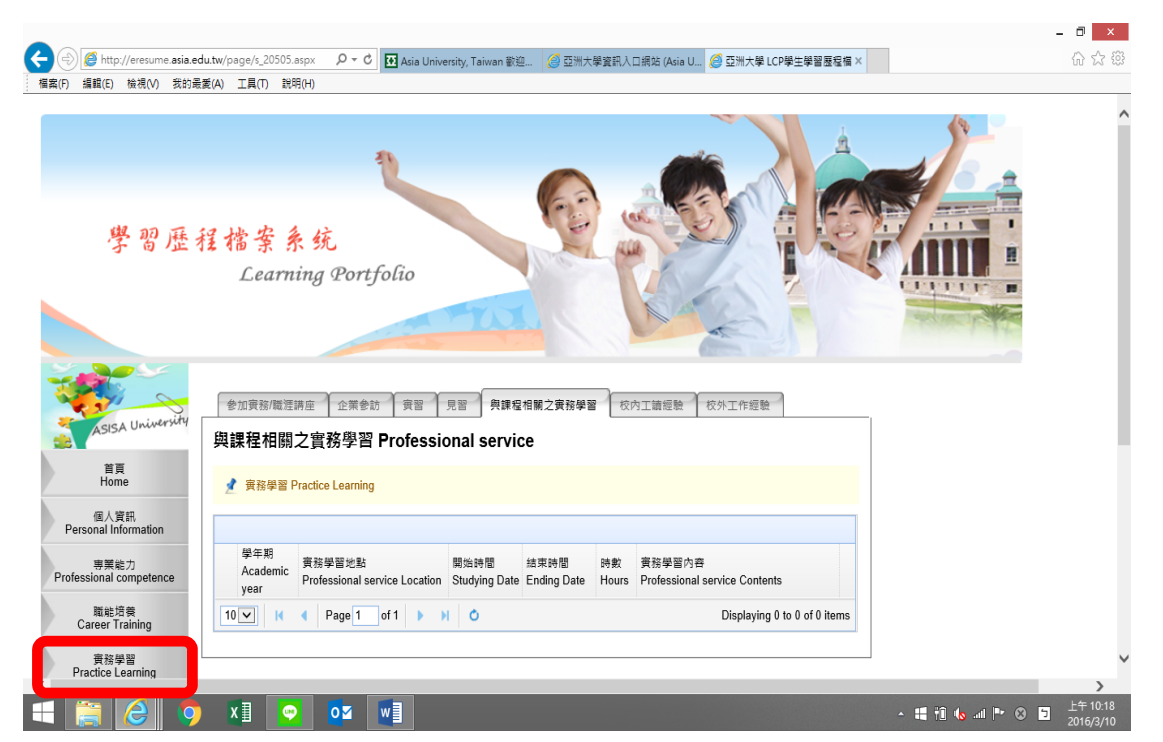

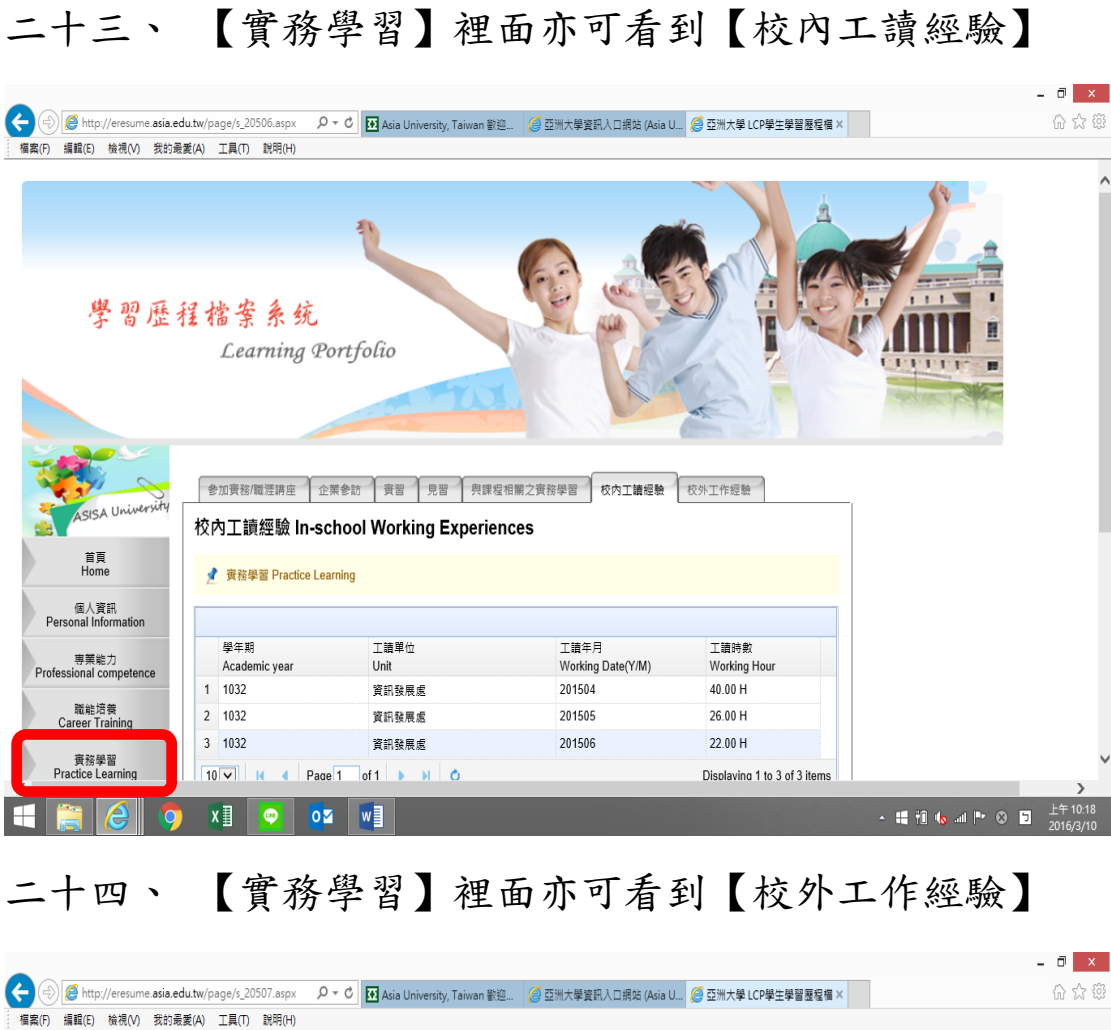

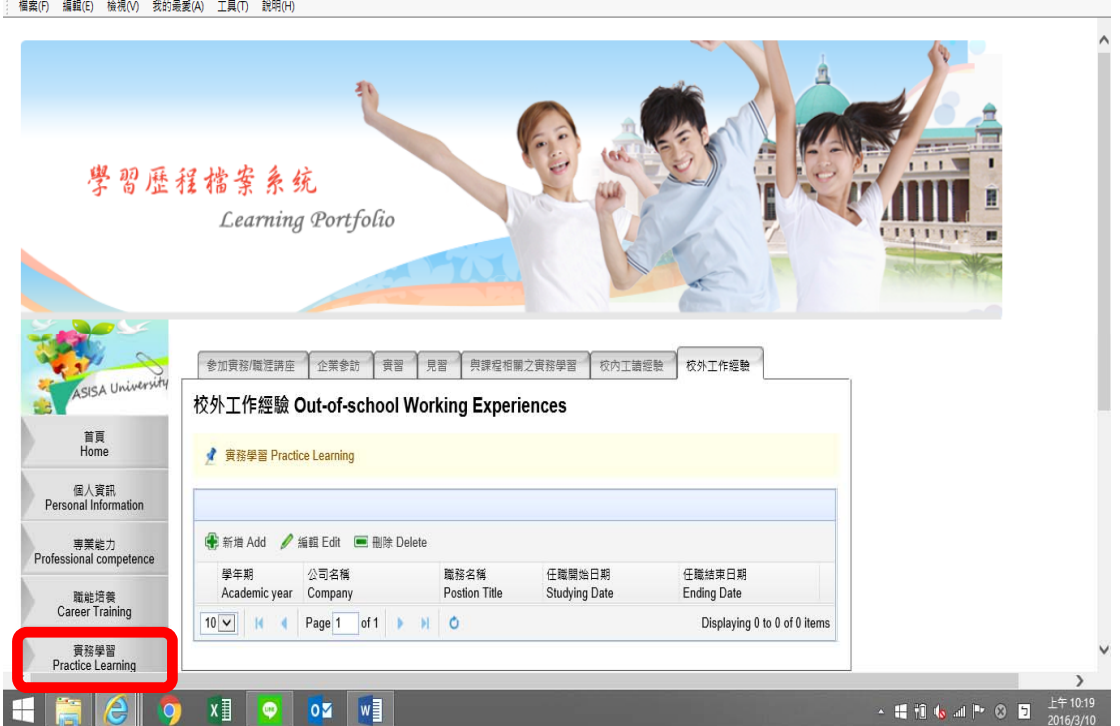

## 二十五、【實務學習2】裡面亦可看到【協同教學】

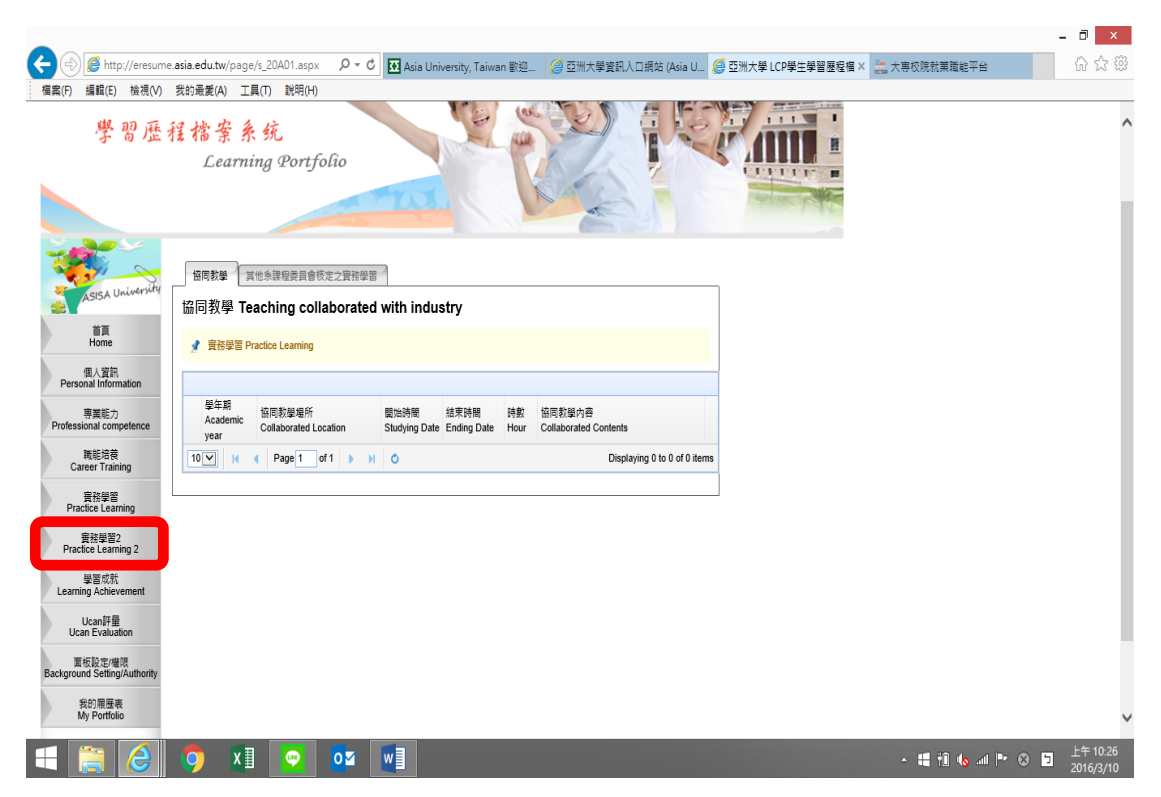

#### 二十六、【實務學習2】裡面亦可看到【其他系課程委員會

核定之實務學習】

| -                                                                                                    | - 🗇 🗙                                         |
|----------------------------------------------------------------------------------------------------|-----------------------------------------------|
| 😪 🕘 🧭 http://eresume.asia.edu.tw/page/s_20A02.aspx 🛛 🕫 🛛 Sia University, Taiwan 歡迎 💋 亞洲大學資訊入口網站 (A                                                                                                    | Asia U 🦉 亞洲大學 LCP學生學習歷程檔 × 🚢 大專校院就業職能平台 🎧 🗘 🛱 |
| 檔案(F) 編輯(E) 檢視(V) 我的最愛(A) 工具(T) 說明(H)                                                                                                    |                                               |
| 學習歷程檔案系统<br>Learning Portfolio                                                                                                    |                                               |
| 前回数字 其他身理程具會领念之意技学習<br>百百<br>Home     「    知道の数字 」 其他身理程具會领念之意技学習     互体 条理程具目 の 次之 宣 技学習     Other practical leaning items approved by Department Course Committee     ・    # 要定用で for a feature 1 de animation                                                                                                    |                                               |
| Personal Information                                                                                                    |                                               |
| 専業能力 Professional competence Academic Location Location Locatio  |                                               |
| RE記録 year Location Storying Gate Finding Gate Finding G | o of 0 items                                  |
| 會招譽習<br>Practice Learning                                                                                                    |                                               |
| 異務学覧2<br>Practice Learning 2                                                                                                    |                                               |
| 學員成就<br>Learning Achevement                                                                                                    |                                               |
| Ucan닭물<br>Ucan Evaluation                                                                                                    |                                               |
| 重 恢設 定 睡觉<br>Background Setting/Authonity                                                                                                    |                                               |
| 我的展摆表<br>My Portfolio                                                                                                    | v                                             |
|                                                                                                    | ▲ # 前 40 and IP ② ■ 上午10:26<br>2016日240       |

# 二十七、 點選左邊【學習成就】裡面可看到【入學或菁英獎

學金】

|                                                                                                    | _ 0 ×                 |
|----------------------------------------------------------------------------------------------------|-----------------------|
| 🗲 🛞 🍯 http://eresume.asia.edu.tw/page/s_20601.aspx P = C 🛛 Asia University, Taiwan 歌迎 / / ② 亞洲大學資訊人口探旋 (Asia U / ② 亞洲大學 LCP學生學習要看看 🗙 二二 大导校院批判批批平台 | 6 🕁 🐵                 |
| 「編案(F) 編輯(E) 檢視(V) 我的最美(A) 工具(T) 説明(H)                                                                                                    |                       |
| 學習歷程檔案系统<br>Learning Portfolio                                                                                                    | ^                     |
| 人學或菁英美學全 留积款季款款 運動就算 其地選美紀時 何爾作品儘信           A厚或菁英美學金 Scholarships Awarded                                                                         |                       |
| Home 学 经图代程 Learning Achievement                                                                                                    |                       |
| 個人資产<br>Personal Information                                                                                                    |                       |
| 準要語力 整作 細 純紫素項目<br>Professional competence<br>Academic year Scholorship                                                                            |                       |
| 職任府員<br>Career Training                                                                                                    |                       |
| 量行型器<br>Practice Learning                                                                                                    |                       |
| 要發展型?<br>Practice Learning 2                                                                                                    |                       |
| 學習成於<br>Learning Achievement                                                                                                    |                       |
| Ucan开册<br>Ucan Evaluation                                                                                                    |                       |
| 第6月277年1月<br>Background Setting/Authority                                                                                                    |                       |
| 我们愿意来<br>My Portfolio                                                                                                    | ~                     |
| - # # & a * & [] - # # & a * & []                                                                                                    | 上午 10:26<br>2016/3/10 |

# 二十八、【學習成就】裡面亦可看到【優良教學助教】

|                                                                                                    | - 🗆 ×           |
|----------------------------------------------------------------------------------------------------|-----------------|
| 侯 🛞 @ http://eresume.asia.edu.tw/page/s_20602.aspx の く 🖒 🖪 Acia University, Taiwan 智道 🦉 亞洲大學資訊人口編站 (Acia U 🧭 亞洲大學 定野室屋屋住 X 🚉 大専校院就業職能平台 |                 |
| 橫案(F) 編輯(E) 檢機(V) 我的最爱(A) 工具(T) 說明(H)                                                                                                   |                 |
| 學習歷程檔案系统<br>Learning Portfolio                                                                                                    | ^               |
| 入型或質質規學会         運動試算         其他溫樂紀鄉         相關作品通結           ASSA University         優良教學助教 Excellent Teaching Assistant               |                 |
| 首頁<br>Home                                                                                                    |                 |
| 個人培訊<br>Personal Information                                                                                                    |                 |
| 専業能力<br>Professional competence<br>Academic year<br>Course Title                                                                        |                 |
| 現転培養<br>Career Training                                                                                                    |                 |
| 音控學習<br>Practice Learning                                                                                                    |                 |
| 音技學語2 Practice Learning 2                                                                                                    |                 |
| 學習成就<br>Learning Achievement                                                                                                    |                 |
| Ucan FF章<br>Ucan Evaluation                                                                                                    | ~               |
| - # 10 to - # 10 to - # 10 to -                                                                                                    | □ ▶ ② □ 上午10:27 |

# 二十九、【學習成就】裡面亦可看到【運動競賽】

|                                                              |                                                                                                    | - 0 >  |
|--------------------------------------------------------------|----------------------------------------------------------------------------------------------------|--------|
| 合                                                            | e asia edu tw/page/s_20003.aspx ク・C III Asia University, Taiwan 歓迎 🧭 亞洲大學宴訊人口規始 (Asia U., 🏉 亞洲大學上DP學主學習歷程種 X 🚬 大専校院就業職能平台                                                            | 6 6    |
| He(1) THE BAL(C) THE COU(V)                                  |                                                                                                    |        |
|                                                              |                                                                                                    |        |
|                                                              |                                                                                                    |        |
| 學習歷                                                          | 程指案系统                                                                                                    |        |
|                                                              | Learning Portfolio                                                                                                    |        |
|                                                              | TOL SALE PROVIDENT                                                                                                    |        |
| 205                                                          |                                                                                                    |        |
| and interview                                                | 入學或萬英樂學金 優良教學励教 <b>建金額費</b> 其他猫哭紀鄉 相關作品通給                                                                                                    |        |
| ASISA URUMANA                                                | 運動競賽 Sports Tournaments                                                                                                    |        |
| B⊒<br>Home                                                   | 🔮 學習成就 Learning Achievement                                                                                                    |        |
| 個人資訊<br>Personal Information                                 |                                                                                                    |        |
| 專業能力<br>ofessional competence                                | 部本語 登録在時 というたい 初刻 各火<br>Academic year Tournaments In school/Out of school Grade Ranking                                                                                              |        |
| 職能培養<br>Career Training                                      | Usplaying U to U of U items                                                                                                    |        |
| 實務學習<br>Practice Learning                                    |                                                                                                    |        |
| 實務學習2<br>Practice Learning 2                                 |                                                                                                    |        |
| - Walke Coanning 2<br>學習成就                                   |                                                                                                    |        |
| arning Achievement                                           |                                                                                                    |        |
| Ucan Evaluation                                              |                                                                                                    | 上午 10  |
|                                                              |                                                                                                    | 2016/3 |
| <ul> <li>参 6 http://eresum</li> <li>6 編輯(E) 檢視(V)</li> </ul> | e asia.edu.tw/page/s_20604.aspx の・C III Asia University, Taiwan 歡迎 (② 亞洲大學資訊人口網站 (Asia U (② 亞洲大學上CP學生學習歷程層 × 二次再校院就業職能平台<br>我的最美(A) 工具(T) 就用(H)                                      | 6 ť    |
|                                                              |                                                                                                    |        |
|                                                              |                                                                                                    |        |
|                                                              |                                                                                                    |        |
| 學習歷                                                          | 程檔案系统                                                                                                    |        |
|                                                              | Learning Portfolio                                                                                                    |        |
|                                                              | The second second                                                                                                    |        |
| 205                                                          |                                                                                                    |        |
| A University                                                 | 人學或舊英與學士 優良教學助教 通動競響 其他懂哭起舞 相關作品連結                                                                                                    |        |
| ASISA UNIVERSITY                                             | 其他獲獎紀錄 Awards / Honors                                                                                                    |        |
| 自貝<br>Home                                                   | ✔ 學習成就 Learning Achievement                                                                                                    |        |
| 個人資訊<br>ersonal Information                                  |                                                                                                    |        |
| 專業能力<br>essional competence                                  | ●新潮 Add / 编辑 Edit                                                                                                    |        |
| 職能培養                                                         | 曼年期         杭内水6分         発展名構         雑美名次         編集部語時           Academic year         In school/Out of school         Award Name         Award Ranking         Award Description |        |
| eareer i raining                                             | 10 V 4 Page of 1 > N O Displaying 0 to 0 of 0 items                                                                                                    |        |
| Practice Learning                                            |                                                                                                    |        |
|                                                              |                                                                                                    |        |
| 實務學習2<br>Practice Learning 2                                 |                                                                                                    |        |
| 實務學習2<br>Practice Learning 2<br>學習成就<br>sarning Achievement  |                                                                                                    |        |
|                                                              |                                                                                                    |        |

# 三十一、【學習成就】裡面亦可看到【相關作品連結】

| -                               |                                                         |                                         |                                 |                               | - 🗇 🗙                       |
|---------------------------------|---------------------------------------------------------|-----------------------------------------|---------------------------------|-------------------------------|-----------------------------|
| + A log and the sume            | asia.edu.tw/page/s_20605.aspx                           | ・ ク ▼ ♂ Asia University, Taiwan 歡迎      | 🏉 亞洲大學資訊入口網站 (Asia U <i>誉</i> 亞 | 洲大學 LCP學生學習歷程檔 🗙 🚬 大專校院就業職能平台 |                             |
| 檔案(F) 編輯(E) 檢視(V)               | 我的最愛(A) 工具(T) 說明(H)                                     |                                         |                                 |                               |                             |
|                                 | 1                                                       |                                         |                                 |                               | ^                           |
| 學習歷初                            | 程檔案系统<br>Learning Portfol                               | ĩo                                      |                                 |                               |                             |
| ASISA University                | 入學或習英獎學金 便良教學助教<br>相關作品連結 Works of W                    | 國動競賽 其他溫契紀錄 相關作品連結<br>/ebsite Link      |                                 |                               |                             |
| 首頁<br>Home                      | 📌 學習成就 Learning Achievement                             |                                         |                                 |                               |                             |
| 個人質訊<br>Personal Information    |                                                         |                                         |                                 |                               |                             |
| 專業能力<br>Professional competence | <ul> <li>新增 Add / 编辑 Edit </li> <li>學年期 網站名稱</li> </ul> | 削除 Delete 網址                            | 網站說明                            |                               |                             |
| 職能培養<br>Career Training         | Academic year Name of W                                 | Vebsite Work of Website Link            | Introduction of Work            |                               |                             |
| 實務學習<br>Practice Learning       |                                                         | ,,,,,,,,,,,,,,,,,,,,,,,,,,,,,,,,,,,,,,, | Enspraying 0 to 0 of 0 terms    |                               |                             |
| 實務學習2<br>Practice Learning 2    |                                                         |                                         |                                 |                               |                             |
| 學習成就<br>Learning Achievement    |                                                         |                                         |                                 |                               |                             |
| Ucan評量<br>Ucan Evaluation       |                                                         |                                         |                                 |                               | ~                           |
| 1                               | 🌻 🗴 💽                                                   | 0⊻ ₩]                                   |                                 | - 🚛 fû 🌜 al                   | ▶ ③ 🖸 上午 10:28<br>2016/3/10 |

#### 三十二、 點選左邊【學習成就】裡面可看到【入學或菁英獎

學金】

|                                         |                                                                                                    |                                     | ∎ ×      |
|-----------------------------------------|----------------------------------------------------------------------------------------------------|-------------------------------------|----------|
| · 福家(F) 埠醋(F) 拾净(A)                     | e asia edutw/page/s_2000.aspx タマロ MAsia University, Taiwan 劉淵… 2011大学資料人口開始 (Asia U 後<br>余約素愛(A) 工具(D) 設明(H)             | ◎ 亞洲大学 LCP学生学省遂を確信× 二二 大学校院初美域和平台 い | 1 12 523 |
| 學習歷                                     | 程檔案系统<br>Learning Portfolio                                                                                              | s mi                                | ^        |
| ASISA University                        | 入學或寶獎樂聲金 便兒影樂助款 / 編動就算 / 其他溫樂紀錄 / 相關作品總結<br>入學或/菁英獎學金 Scholarships Awarded ✓ 學園常就 Leaning Achevement                     |                                     |          |
| 個人資訊<br>Personal Information            |                                                                                                    |                                     |          |
| 專業能力<br>Professional competence         | 學年期 與驗金項目<br>Academic year Scholorship                                                                                   |                                     |          |
| 既能培養<br>Career Training                 | 10         H         4         Page 1         of 1         >>>>         H         O         Displaying 0 to 0 of 0 items |                                     |          |
| 實務學習<br>Practice Learning               |                                                                                                    |                                     |          |
| 實務學習2<br>Practice Learning 2            |                                                                                                    |                                     |          |
| 學習成就<br>Learning Achievement            |                                                                                                    |                                     |          |
| Ucan評量<br>Ucan Evaluation               |                                                                                                    |                                     |          |
| 重板設定/權限<br>Background Setting/Authority |                                                                                                    |                                     |          |
| 我的履歷表<br>My Portfolio                   |                                                                                                    |                                     | ~        |
| = 🚞 🤇                                   |                                                                                                    | - 🖬 🕆 🖬 🕨 🖬 📩                       | F 10:28  |

# 三十三、【學習成就】裡面可看到【優良教學助教】

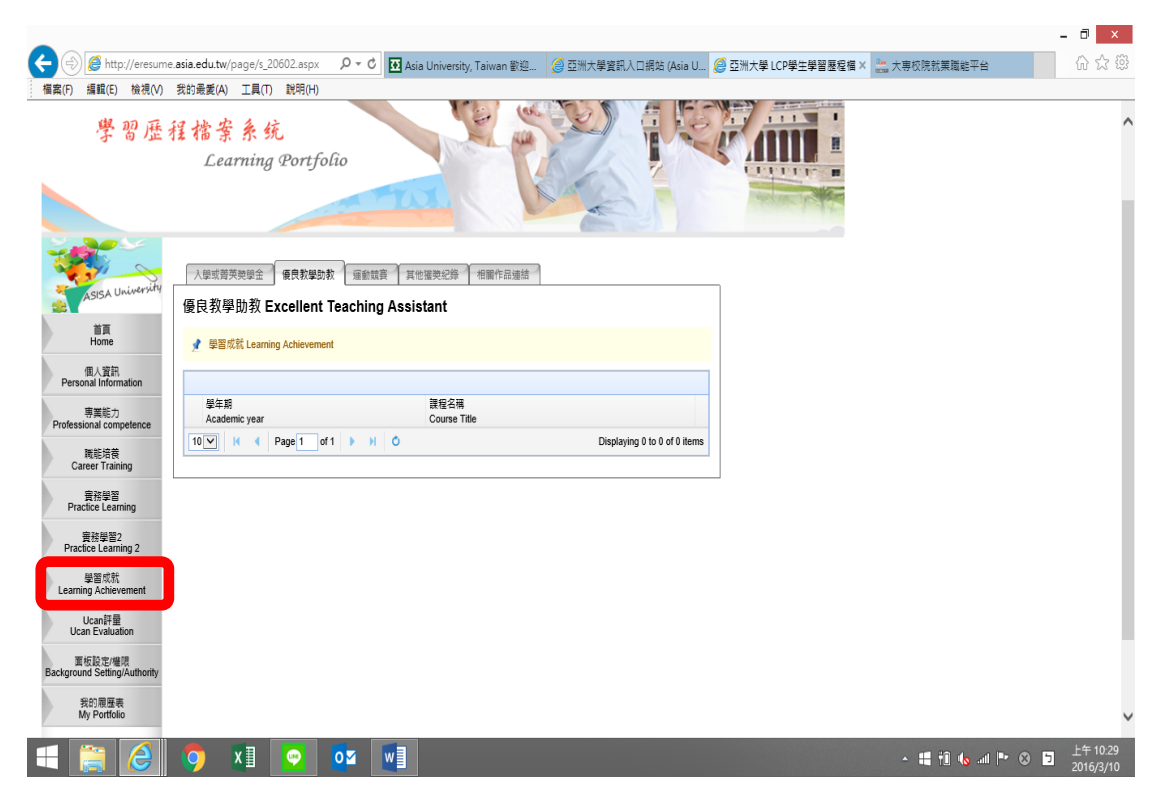

#### 三十四、【學習成就】裡面可看到【運動競賽】

|                                                                                                    | - • ×                   |
|----------------------------------------------------------------------------------------------------|-------------------------|
| 🗲 🛞 🍘 http://eresume.asia.edu.tw/page/s_20603.aspx P - C 🛛 🖬 Asia University, Taiwan 歓迎。 🖉 亞洲大學資紀人口網站 (Asia U., 🦉 亞洲大學 LCP學生學習歷程編 🗶 二大専校院就真確総平台 | ☆ ☆                     |
| 「編集(F) 編載(E) 結視(M) 然的暴蔑(A) 工具(T) 說明(H) 學習歷程檔案系统 Learning Portfolio                                                                              | ^                       |
| AURINARY/W     入型式首英央型全 復良教學的教 運動競奏 其他蜜栗紀鄉 相關作品總結       運動競費 Sports Tournaments       資源<br>Home       学習成式 Learning Achtevement                |                         |
| 個人資語<br>Personal Information<br>零異能力<br>Professional competence<br>現程完章<br>Career Training                                                      |                         |
| 音程設置 Practice Learning 要相談言 Practice Learning 2 受信成抗 Learning Achievement                                                                       |                         |
| Ucan Frailuation<br>更有起它地想<br>Background Setting/Authority<br>我的周围表                                                                             | ~                       |
| - # 🛍 🗞 🔊 🕅 # 🛍 🗞 🖉 📑                                                                                                    | ⊗ 上午 10:29<br>2016/3/10 |

## 三十五、【學習成就】裡面亦可看到【其他獲獎紀錄】

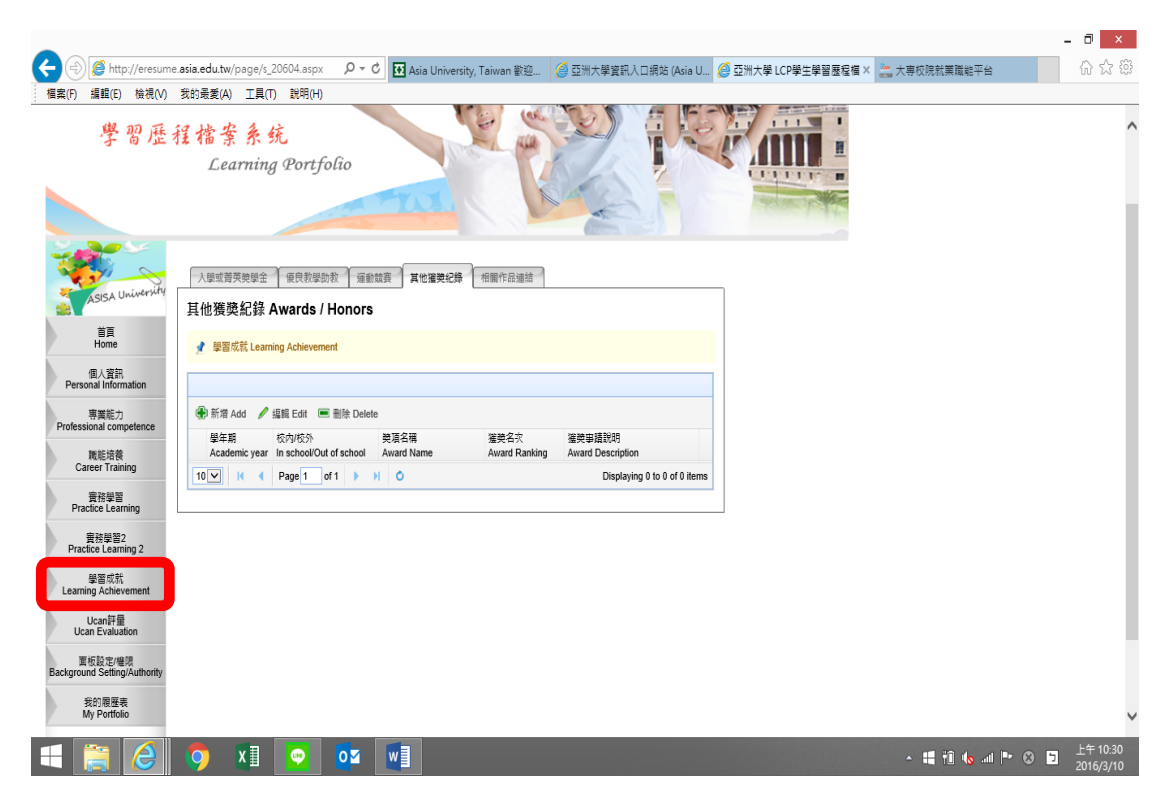

#### 三十六、【學習成就】裡面亦可看到【相關作品連結】

|                                         |                                                               |                             |                              |                       | -               |                       |
|-----------------------------------------|---------------------------------------------------------------|-----------------------------|------------------------------|-----------------------|-----------------|-----------------------|
| 🗲 🕘 🏉 http://eresume                    | asia.edu.tw/page/s_20605.aspx $\mathcal{P} \star \mathcal{C}$ | sia University, Taiwan 歡迎 🥻 | 🗿 亞洲大學資訊入口網站 (Asia U 援       | 🗿 亞洲大學 LCP學生學習歷程檔 🗙 🚉 | 大專校院就業職能平台      | ☆☆ ‡                  |
| 檔案(F) 編輯(E) 檢視(V)                       | 我的最爱(A) 工具(T) 說明(H)                                           |                             |                              |                       |                 |                       |
| 學習歷                                     | 呈檔案 条 统<br>Learning Portfolio                                 |                             |                              |                       |                 | ^                     |
| ASISA University                        | 人學或開英樂學全 蛋质教學物数 羅齡就算 3<br>相關作品連結 Works of Website Link        | 其他溫荧紀錄 相關作品連結               |                              |                       |                 |                       |
| 首頁<br>Home                              | 📌 學習成就 Learning Achievement                                   |                             |                              |                       |                 | _                     |
| 個人資訊<br>Personal Information            |                                                               |                             |                              |                       |                 | - 1                   |
| 專業能力<br>Professional competence         | ●新增 Add / 编辑 Edit ■ 删除 Delete                                 |                             | STAL SOOR                    |                       |                 | - 1                   |
| 職能培養                                    | 擎年期 網站合稱 拥证<br>Academic year Name of Website Work             | k of Website Link           | Introduction of Work         |                       |                 |                       |
| 官務學習<br>Practice Learning               | 10 K ( Page 1 of 1 ) H O                                      |                             | Displaying 0 to 0 of 0 items |                       |                 |                       |
| 實務學習2<br>Practice Learning 2            |                                                               |                             |                              |                       |                 | - 1                   |
| 學習成就<br>Learning Achievement            |                                                               |                             |                              |                       |                 |                       |
| Ucan評量<br>Ucan Evaluation               |                                                               |                             |                              |                       |                 |                       |
| 面板設定/權限<br>Background Setting/Authority |                                                               |                             |                              |                       |                 |                       |
| 我的履歷表<br>My Portfolio                   |                                                               |                             |                              |                       |                 | ~                     |
| = 🚞 🤌                                   | 🧿 XI 💽 🚾 💓                                                    |                             |                              |                       | - 📑 🔃 🌜 💷 🏲 😣 🕤 | 上午 10:30<br>2016/3/10 |

# 三十七、 點選左邊【UCAN 評量】可連結到【大專校院就業

## 職能平台 UCAN】

|                                                                                                    |                                                                                                    | _                                                                   |                           | -                 | - <b>D</b> ×                           |
|----------------------------------------------------------------------------------------------------|----------------------------------------------------------------------------------------------------|---------------------------------------------------------------------|---------------------------|-------------------|----------------------------------------|
| A State of the second second sec | edu.tw/page/s_20701.aspx                                                                                                    | 🖸 Asia University, Taiwan 歡迎 🤗 亞洲大學資訊入口網站 (A                        | Asia U 🥝 未命名頁面            | × 譳 大專校院就業職能平台    | 合 ☆ <sup>6</sup>                       |
| "FROM BARRED" WEEK(19) 2455<br>学習歴程な                                                                                                    | active 1年(1)<br>答案条统<br>Learning Portfolio                                                                                        |                                                                     |                           |                   |                                        |
| Asisa University                                                                                                    | Jcan平台                                                                                                    |                                                                     |                           |                   |                                        |
| 首頁<br>Home 登入<br>個人資訊                                                                                                    | 、狀態: 成功!!                                                                                                    |                                                                     |                           |                   |                                        |
| Personal Information<br>專業能力<br>Professional competence                                                                                                    |                                                                                                    |                                                                     |                           |                   |                                        |
| 戰能培養<br>Career Training                                                                                                    |                                                                                                    |                                                                     |                           |                   |                                        |
| 實務學習<br>Practice Learning<br>實務學習2                                                                                                    |                                                                                                    |                                                                     |                           |                   |                                        |
| Practice Learning 2<br>學習成就<br>Learning Achievement                                                                                                    |                                                                                                    |                                                                     |                           |                   |                                        |
| Ucan評量<br>Ucan Evaluation                                                                                                    |                                                                                                    |                                                                     |                           |                   |                                        |
| 国权設定/權限<br>Background Setting/Authority<br>我的履歴表<br>Mo Portfolio                                                                                                    |                                                                                                    |                                                                     |                           |                   |                                        |
|                                                                                                    | X 🛛 💿 🔽                                                                                                    | w]                                                                  |                           | - # 11 (o at P• ( | 3 5 上午 10:31<br>2016/3/10              |
| 2 A the https://ucan moe ad                                                                                                    | u tw/Account/account3 asp. 0 × A C                                                                                                | Ang University, Taking 等於 《 万淵十聲或詞 1 口 / Art /                      | August 6 土会々百英            | 🌆 土田纳油新菜菜品亚人      | - D ×                                  |
| 檔案(F) 編輯(E) 檢視(V) 我的                                                                                                    | 最愛(A) 工具(T) 説明(H)                                                                                                    |                                                                     |                           |                   |                                        |
|                                                                                                    | です。<br>少でのの<br>大専校院<br>就業職能平台                                                                                                    | 商店存用<br>商店存用<br>可<br>開催記代<br>取場加値                                   | <ul> <li>●能力製成</li> </ul> |                   |                                        |
|                                                                                                    |                                                                                                    | 梁媒淞                                                                 | <u>登出</u>                 |                   |                                        |
|                                                                                                    | UCAN<br>使用指南<br>UCAN at<br>UCAN at                                                                                                | 3 2) · ○ · ○ · ○ · ○ · ○ · ○ · ○ · ○ · ○ ·                          | ŧ                         |                   |                                        |
|                                                                                                    | 「<br>」<br>「<br>」<br>し<br>この<br>能<br>Yes, UCANID<br>道爾<br>()<br>本<br>の<br>()<br>()<br>()<br>()<br>()<br>()<br>()<br>()<br>()<br>() | (沒有中華民國團審者,請勾選"無身分證號碼"並項所屬地<br>* 電子信箱: 103031152@live.asia.ed       | 旭国,例如:中國、香港、澳門、馬來         | 驾起)               |                                        |
|                                                                                                    |                                                                                                    | 聯絡電話:         0           行動電話:         1           聯絡地址:         1 |                           |                   |                                        |
|                                                                                                    | 大學課程資源網                                                                                                    | *學校系所:亞洲大學<br>*系所分類:社會科學、商業及法律領<br>*目前學歷:大學                         |                           |                   |                                        |
|                                                                                                    | 教育部 技輯課程資源網 以                                                                                                    | *年 級: 2∨年<br>*班 級: 1∨班<br>*學 號: 10001152                            |                           |                   |                                        |
|                                                                                                    | たの正す 無限活動和                                                                                                    | *入學時間:2014 ¥ 9 ¥月                                                   | 清並同意使用者條款                 |                   |                                        |
| = 📋 🥝 🧯                                                                                                    | x] 💽 🔽                                                                                                    |                                                                     |                           | • 📲 🛍 🌜 💵 🕨       | )<br>〕<br>上午 10:34<br><u>2016/3/10</u> |

# 三十八、 點選左邊【面板設定/權限】可連結到【版型選擇】

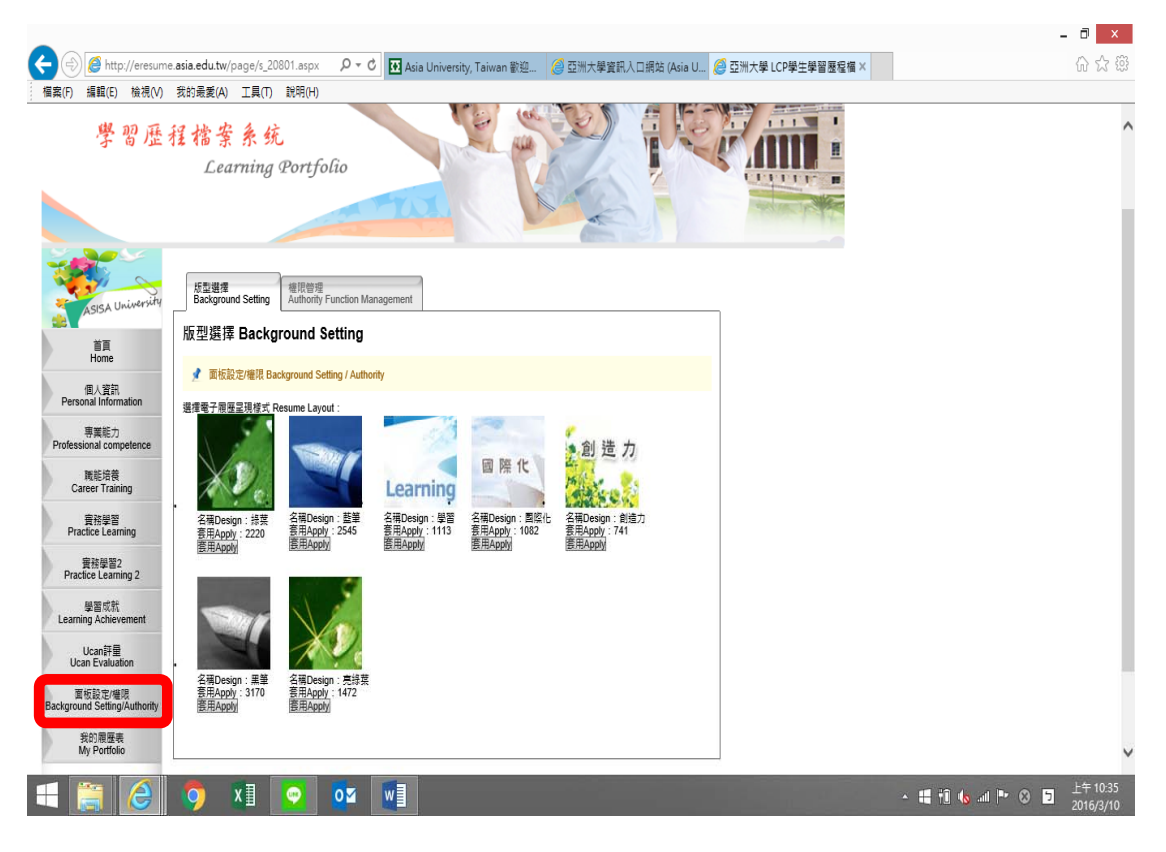

#### 三十九、【面板設定/權限】可連結到【版型選擇】

|                                         |                                                         |                                                     |                      |                             |                   | -                  | . 🗆 🗙                 |
|-----------------------------------------|---------------------------------------------------------|-----------------------------------------------------|----------------------|-----------------------------|-------------------|--------------------|-----------------------|
| A ttp://eresume                         | e. <b>asia.edu.tw</b> /page/s_20802.asp                 | × ・ ク マ 🕈 🖬 Asia Un                                 | versity, Taiwan 歡迎 逡 | 亞洲大學資訊入口網站 (Asia U <i>優</i> | 亞洲大學 LCP學生學習歷程檔 × |                    | 6 🕁 🕄                 |
| 檔案(F) 編輯(E) 檢視(V)                       | 我的最爱(A) 工具(T) 說明(H                                      | ł)                                                  |                      |                             |                   |                    |                       |
| 學習歷                                     | 程檔案条统<br>Learning Port                                  | folio                                               |                      |                             |                   |                    | ^                     |
| AsisA University<br>首頁<br>Home          | <sup>版型選擇</sup><br>Background Setting<br>權限功能管理 Authori | 理<br>ity Function Management<br>ty Function Manager | nent                 |                             |                   |                    |                       |
| 個人資訊<br>Personal Information            | ✓ 面板設定/權限 Background                                    | Setting / Authority                                 |                      |                             |                   |                    | - 1                   |
| 專業能力<br>Professional competence         | 全部展開 <>>> 全部展開 <>>>>>>>>>>>>>>>>>>>>>>>>>>>>>>>>>>>>    | 總理爾伯                                                | 關位亞維                 |                             |                   |                    | - 1                   |
| 職能培養<br>Career Training                 | Name<br>1 ▶ 🗀 個人資訊                                      | Management Unit                                     | Extension            |                             |                   |                    | - 1                   |
| 實務學習<br>Practice Learning               | 2 ▶ <b>□</b> 專業能力<br>3 ▶ <b>□</b> 職能培養                  |                                                     |                      |                             |                   |                    | - 1                   |
| 實務學習2<br>Practice Learning 2            | 4 ▷ <u>□</u> 實務學習<br>5 ▷ <u>□</u> 學習成就                  |                                                     |                      |                             |                   |                    | - 1                   |
| 學習成就<br>Learning Achievement            |                                                         |                                                     |                      |                             |                   |                    | - 1                   |
| Ucan評量<br>Ucan Evaluation               |                                                         |                                                     |                      |                             |                   |                    |                       |
| 面板設定/權限<br>Background Setting/Authority |                                                         |                                                     |                      |                             |                   |                    |                       |
| 我的履歷表<br>My Portfolio                   |                                                         |                                                     |                      |                             |                   |                    | ~                     |
| = 👸 🤌                                   | 🌻 🗓 💽                                                   |                                                     |                      |                             |                   | - # 11 to at P 😣 🗗 | 上午 10:36<br>2016/3/10 |

## 四十、 點選左邊【我的履歷表】即可看到本系統幫同學製

作的履歷表

|                                         |                                                                                                    | - D × |
|-----------------------------------------|----------------------------------------------------------------------------------------------------|-------|
| + A ttp://eresume.a                     | sia.edu.tw/page/s_20901.aspx ・ クマ  の 🛛 🖬 Asia University, Taiwan 歡迎 🛛 ② 亞洲大學資訊入口網站 (Asia U 🏉 亞洲大學 LCP學生學習是程編 × | 命众感   |
| 檔案(F) 編輯(E) 檢視(V) 新                     | 我的最爱(A) 工具(T) 說明(H)                                                                                            |       |
| 學習歷程                                    | I 檔案系统<br>Learning Portfolio                                                                                   | ^     |
| ASISA University                        | 腔理表 E-Portfolio                                                                                                |       |
|                                         | 基本资料Basic Data                                                                                                 |       |
| 首頁<br>Home                              | 姓名 Name :                                                                                                    |       |
| 個人資訊<br>Personal Information            | 住 R/Gender: 男                                                                                                  |       |
| 專業能力<br>Professional competence         | 學歷Education background : 日本語名字 · · · · · · · · · · · · · · · · · · ·                                           |       |
| 戰能培養<br>Career Training                 | 群級電話Phone:                                                                                                    |       |
| 實務學習<br>Practice Learning               | 出生日期 Date of Birth:<br>通訊地址Current address:                                                                    |       |
| 實務學習2<br>Practice Learning 2            | 教育容景 Educational Background                                                                                    |       |
| 學習成就<br>Learning Achievement            | 學位 就讓學校 就讓科条 就讓假加日期 就讓該東日詞 修要状况<br>Study Status Department Studying Date Ending Date Status                    |       |
| Ucan許量<br>Ucan Evaluation               | 大學 亞洲大學 2014-08-01 2018-07-31 在學                                                                               |       |
| 面板設定/權限<br>Background Setting/Authority |                                                                                                    |       |
| 我的履歷表<br>My Portfolio                   | こ完成課程Course Completed<br>要年期 課程中文名稱 課程現代文名稱 課程規则 製分数 語識状態                                                      | ~     |
| =                                       | Poderen year Course Line Course Category Creat Status                                                          |       |

# 四十一、 往下移,即可看到【匯出 Word 檔/Export Word】

| , | A) 上具(I) 武明(H)                          |                                  |                             |                               |  |
|---|-----------------------------------------|----------------------------------|-----------------------------|-------------------------------|--|
|   | 企業參訪 Visiting Ente                      | erprise                          |                             |                               |  |
|   | 學年期<br>Academic 参訪地點<br>vear Enterprise | 開始日期<br>e Location Studying Date | 結束日期 時數<br>Ending Date Hour | 参訪內容<br>Enterprise Contents   |  |
|   | 1041 台中精機(I<br>度C                       | 廠)股份有限公司+18 2015/11/18           | 2015/11/18 8 H              | 企業參訪                          |  |
|   | 校內丁請煙驗 In-scho                          | ol Working Experiences           |                             |                               |  |
|   | 學年期<br>Academic year                    | 工讀單位<br>Unit                     | 工讀年月<br>Working Date(Y/M)   | 工讀時數<br>Working Hour          |  |
|   | 1032<br>1032<br>1032                    | 資訊發展處<br>資訊發展處<br>資訊發展處          | 201504<br>201505<br>201506  | 40.00 H<br>26.00 H<br>22.00 H |  |
|   |                                         |                                  |                             |                               |  |
|   | 自徳 Biography                            |                                  |                             |                               |  |
|   | 無                                       |                                  |                             |                               |  |
|   |                                         |                                  |                             |                               |  |
|   |                                         | 匯出Woo                            | rd檑/Export Word             |                               |  |
|   |                                         |                                  |                             | •                             |  |
|   |                                         |                                  |                             |                               |  |
|   |                                         |                                  |                             |                               |  |

## 四十二、 開啟後即可看到【履歷表】

| 🗐 🔒 5× 0 ÷                                                                                                    |                                                         | E-Portfolio -                                     | Word                        |                                           |                                      | ? 🗈 – 🗗 🗙                   |
|----------------------------------------------------------------------------------------------------|---------------------------------------------------------|---------------------------------------------------|-----------------------------|-------------------------------------------|--------------------------------------|-----------------------------|
| <ul> <li>福美 常用 提入 設計 反面配置 参考資料</li> <li>※ 部下</li> <li>新道明整</li> <li>第 進興統計</li> <li>B J 및 - abc x, x<sup>2</sup></li> <li>A - ダーム</li> </ul> | 鄭伴 校開 檢視 Fc   参 輕 ▲ 三 × 三 × 三 × 4   ◆ 輕 ▲ 三 × 三 × 三 × 4 | xxit PDF<br>Ξ +Ξ   ☆ -   ሷ↓   よ<br>↓Ξ -   ☆ - ⊞ - | AaBbCcI AaBbCcI<br>」內文 」無間距 | AaB AaBI<br><sup>補題1</sup> <sup>補題2</sup> | AaBbC AaBbCcD AaBbCcc<br>積弱 副標題 區別強調 | 登入 ▶                        |
| ▼ 後載旧以<br>剪貼簿 G 字型                                                                                                    | G (8                                                    | iž G                                              |                             | 様式                                        |                                      | い 増取 *<br>「5」 編輯            |
| L : 6 : : 4 : : 2 : : 2                                                                                                    | 2 4 6 8 10 .                                            | 12   14   16   1                                  | 8   20   22   24   1        | 28   28   30   32                         | 34   38   38   40   42               | <b>A</b>                    |
| 0                                                                                                    |                                                         |                                                   |                             |                                           |                                      |                             |
| 2                                                                                                    |                                                         |                                                   |                             |                                           |                                      |                             |
|                                                                                                    |                                                         |                                                   |                             |                                           |                                      |                             |
| -                                                                                                    |                                                         |                                                   |                             |                                           |                                      |                             |
|                                                                                                    |                                                         |                                                   |                             |                                           |                                      |                             |
| - 0                                                                                                    | T                                                       |                                                   | D (C 1)                     |                                           |                                      |                             |
|                                                                                                    | <u>R</u>                                                | 复腔衣 E-                                            | Portfolio                   |                                           |                                      |                             |
| -                                                                                                    |                                                         |                                                   |                             |                                           |                                      |                             |
|                                                                                                    |                                                         |                                                   |                             |                                           |                                      |                             |
|                                                                                                    | 基本資料 Basic Data                                         |                                                   |                             |                                           |                                      |                             |
| - 10 -                                                                                                    | 姓名 Name:                                                |                                                   |                             |                                           |                                      |                             |
|                                                                                                    | 性 别 Gender:                                             | 男                                                 |                             |                                           |                                      |                             |
|                                                                                                    | 學歷 Education                                            | सम्भूषि २ वर्ष                                    |                             | $\sim$                                    |                                      |                             |
| -                                                                                                    | background :                                            | 亞洲人掌 ASIA                                         |                             | 1.0.1                                     |                                      |                             |
| -<br>6                                                                                                    | 電子信箱E-mail:                                             |                                                   |                             | 203                                       |                                      |                             |
| -                                                                                                    | 聯絡電話Phone:                                              |                                                   |                             | 2                                         |                                      |                             |
|                                                                                                    | 出生日期 Date of                                            |                                                   |                             |                                           |                                      | *                           |
| 第1頁,共5頁 1118個字 D2 英文(美國)                                                                                                    |                                                         |                                                   |                             |                                           | II I 6                               | + 124%                      |
| 📑 🧯 🌔 🌻 💵 👱                                                                                                    | <b>0</b> 2                                              |                                                   |                             |                                           | - 🖬 👘 🛻 I                            | ▶ 英 🕤 上午 11:52<br>2016/3/10 |